### **CCAM dentaire**

### La CCAM pour les nuls ; -))))))

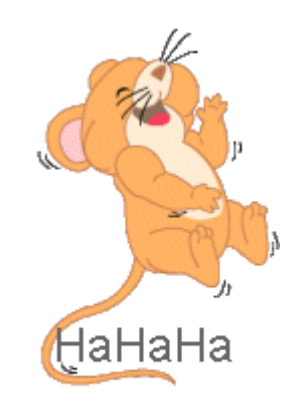

# En avant sereinement !...

- 🔊 🕱 schéma actuel 🛈 nomenclature schéma 🕁 favoris i \lambda assistants Prothèses. Prothèse coniointe Prothèse adjointe Descellement / Inlay core rescellement Inlay-onlay / coping Implants Guides, gouttières, Prothèses maxillo-faciales contentions Soins. Prophylaxie Explorations, bilans Obturations Endodontie Chirurgie Extractions Chirurgie dentaire Chirurgie Parodontie maxillo-faciale Radios Radios 👷 paramétrer

### Assistants CCAM

- Pour tous les actes CCAM
- •Il est inutile d'apprendre un quelconque code CCAM
- •Tous les codes CCAM validés par la HAS sont dans les assistants et tout est automatisé par le logiciel

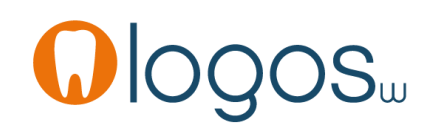

## Assistants CCAM

- Pour tous les actes CCAM
- Un pictogramme est présent
- Selon sa couleur il indique si l'acte est
  - Opposable 🗸 Oppos.
  - Non remboursé 区 NR
  - Remboursé mais avec ED
  - Sous conditions

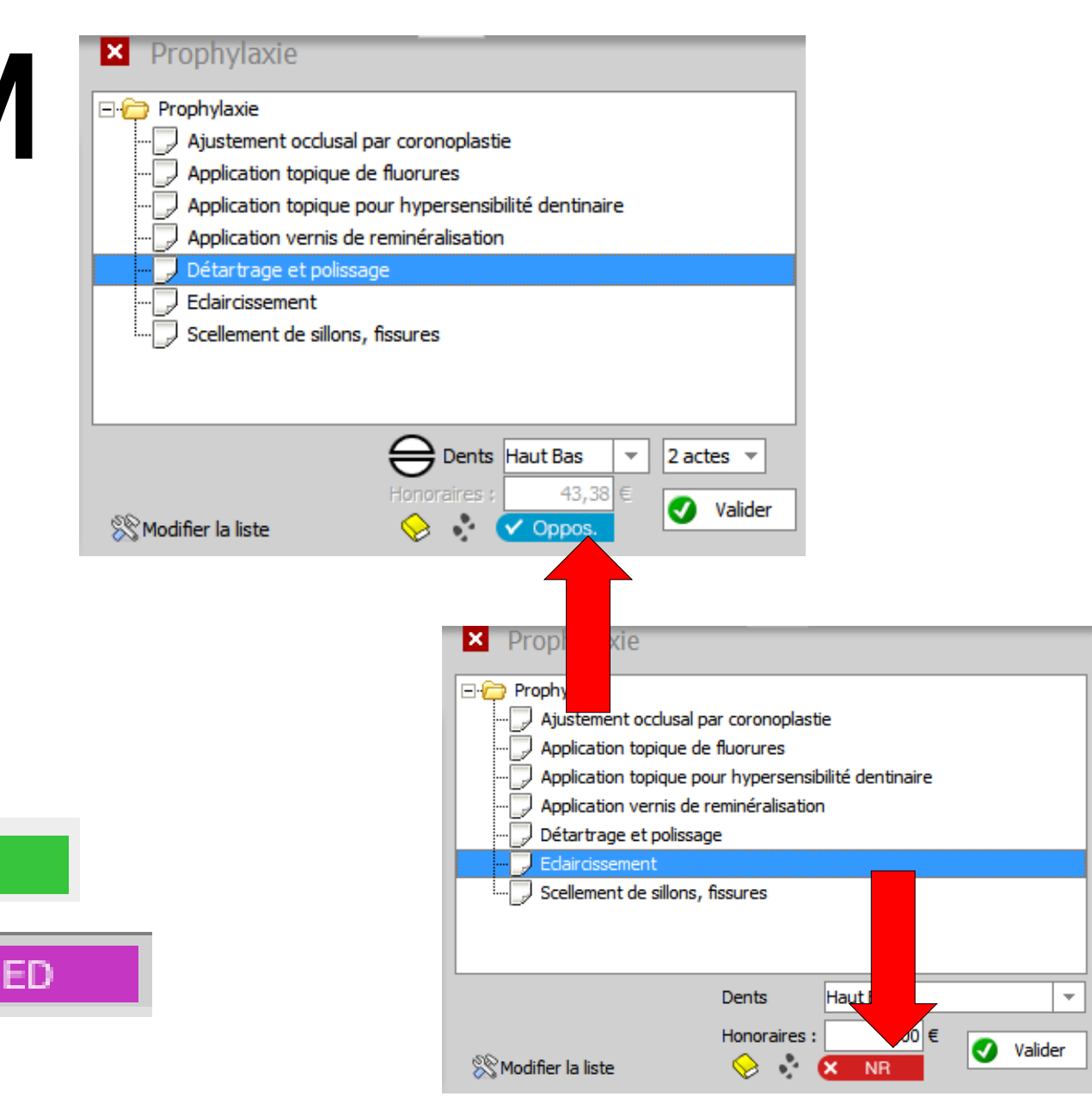

ED

NR

#### Assistants paramétrables

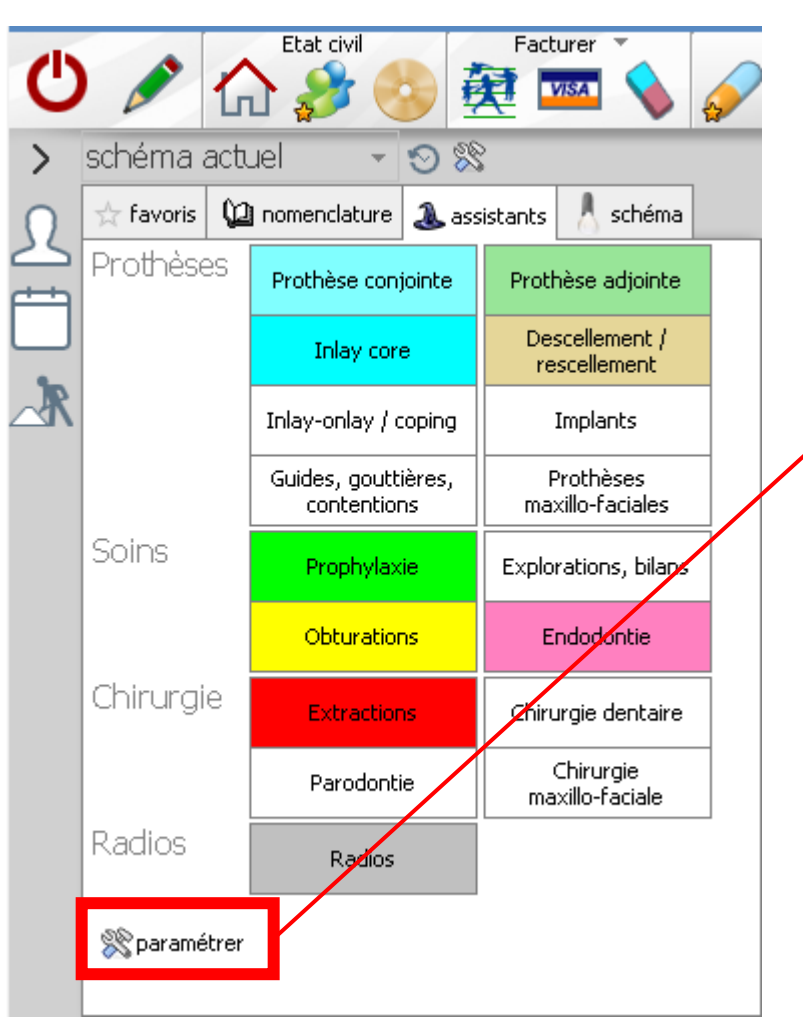

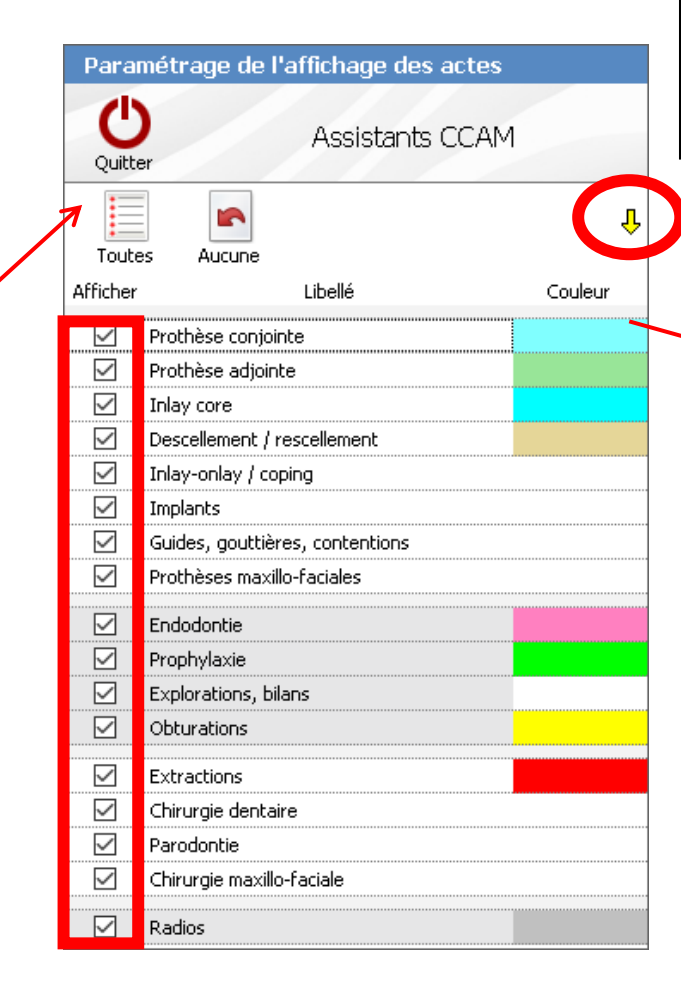

Selon son exercice on fera apparaître tous les assistants ou seulement ceux qui nous sont utiles dans notre exercice Coche ou non de l'assistant désiré Flèches jaunes pour les réorganiser

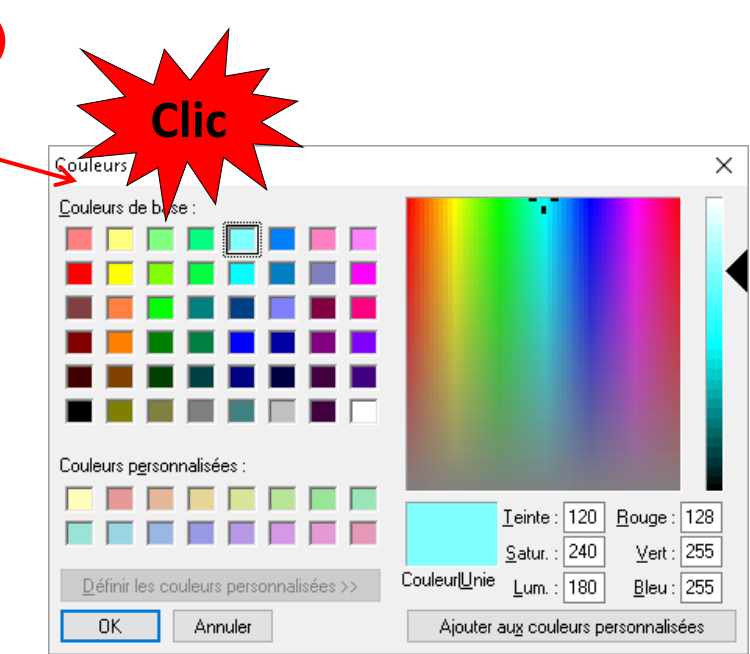

#### Pour colorier et mettre en valeur certains assistants

- Cliquez sur
   « Prophylaxie »
- Une seconde fenêtre s'ouvre

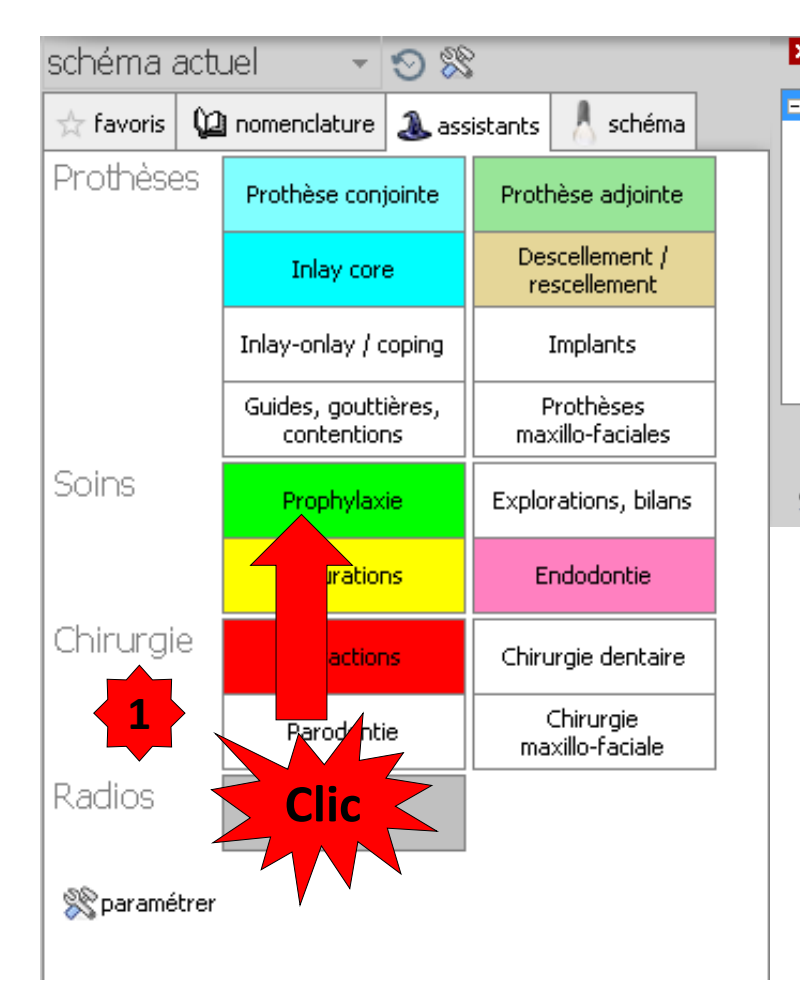

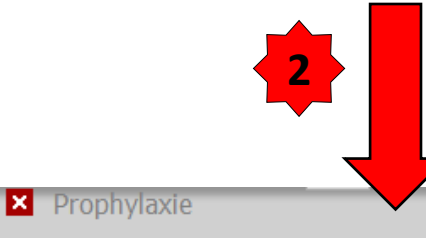

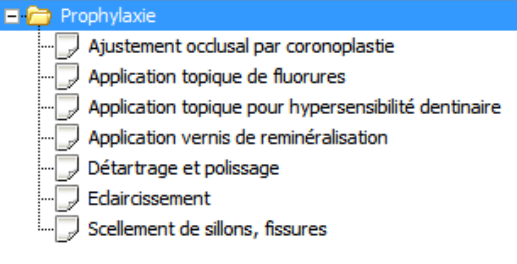

🖄 Modifier la liste

 Dans cette fenêtre apparaissent les différents actes de prophylaxie validés par la HAS et codés en CCAM

| Prophylaxie     Ajustement occlusal par coronoplastie                                                                                                    |
|----------------------------------------------------------------------------------------------------|
| Application topique de fluorures     Application topique pour hypersensibilité dentinaire     Application vernis de reminéralisation     Détartrage et polissage     Edaircissement     Scellement de sillons, fissures |
| SS Modifier la liste                                                                                                    |

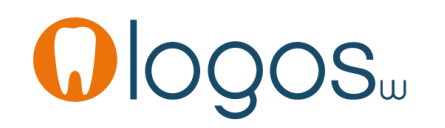

Prophylaxie

- Pour les actes de prophylaxie, pour les patients CMU-C
- Présence du pictogramme CMU-C
- Un clic sur le pictogramme nous rappelle le statut de CMU-C

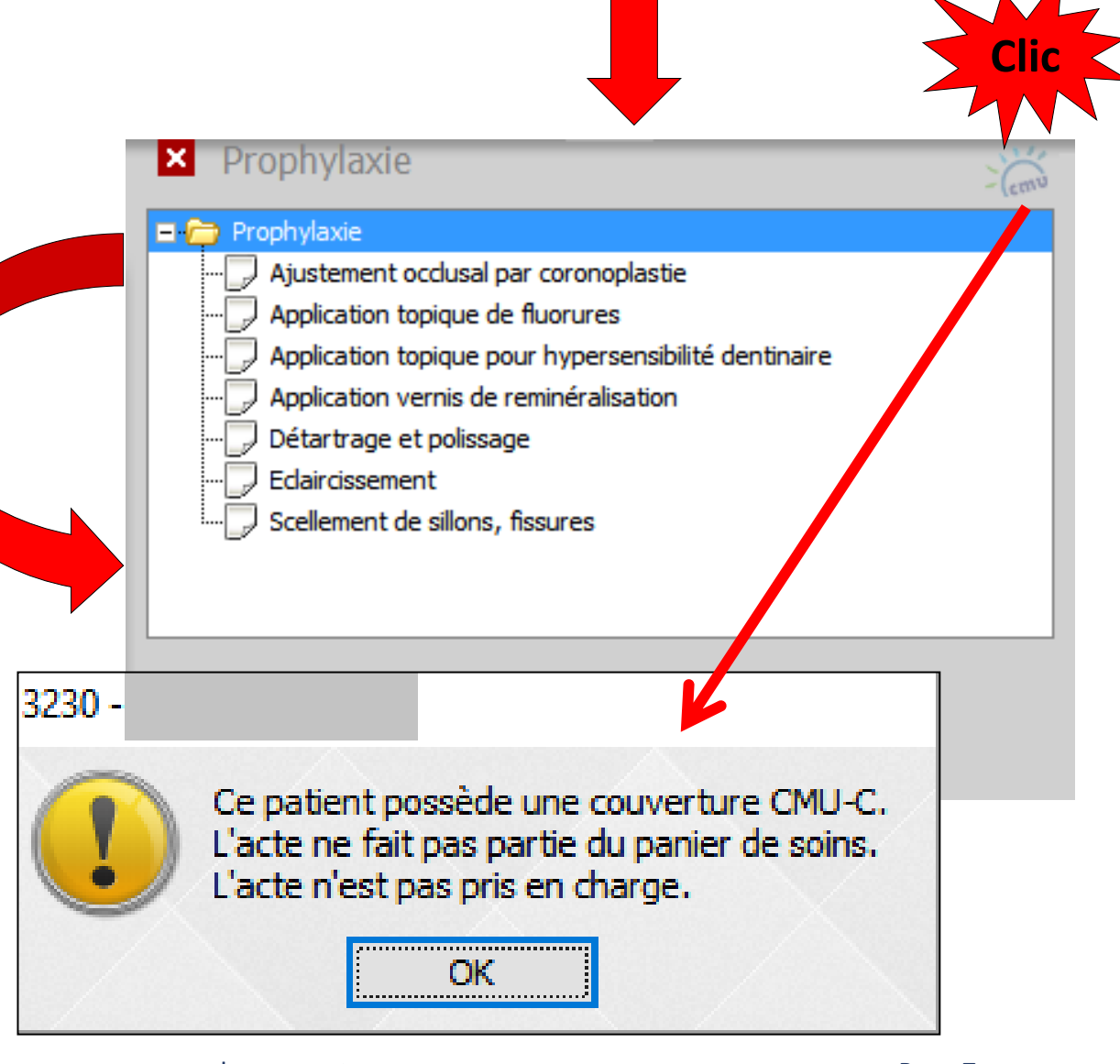

- Les actes de prophylaxie pour patient CMU-C seront NR non remboursables
- Exceptés
  - L'acte opposable détartrage
  - Les scellements de sillons pour les enfants < 14 ans

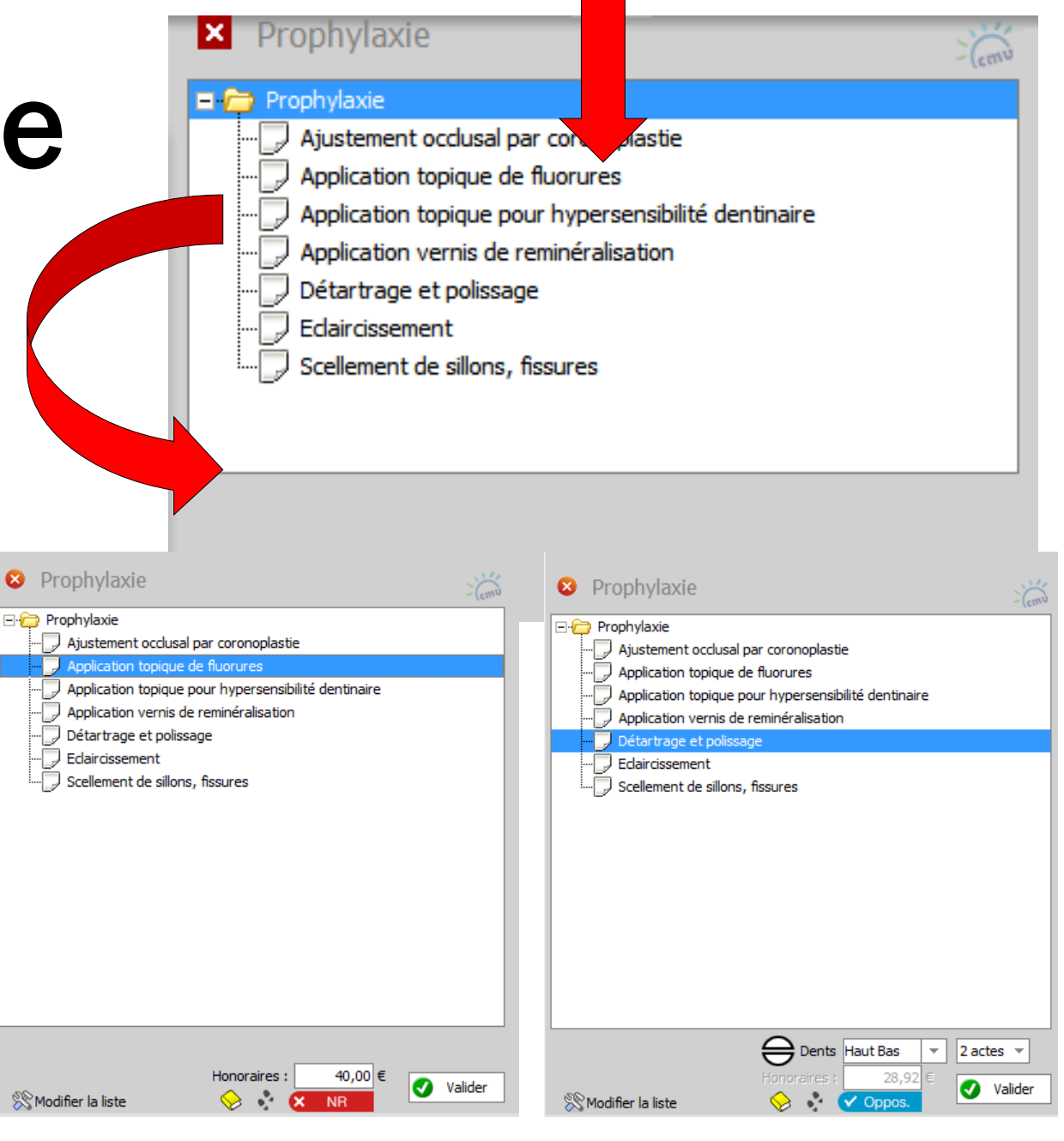

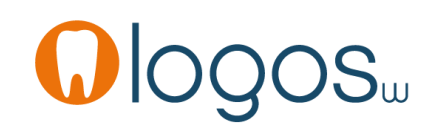

- Les scellements de sillons
- Acte ? NR sous conditions
- Acte opposable pour un patient
  - < 14 ans
- Acte NR non pris en charge NPC pour un patient > 14 ans

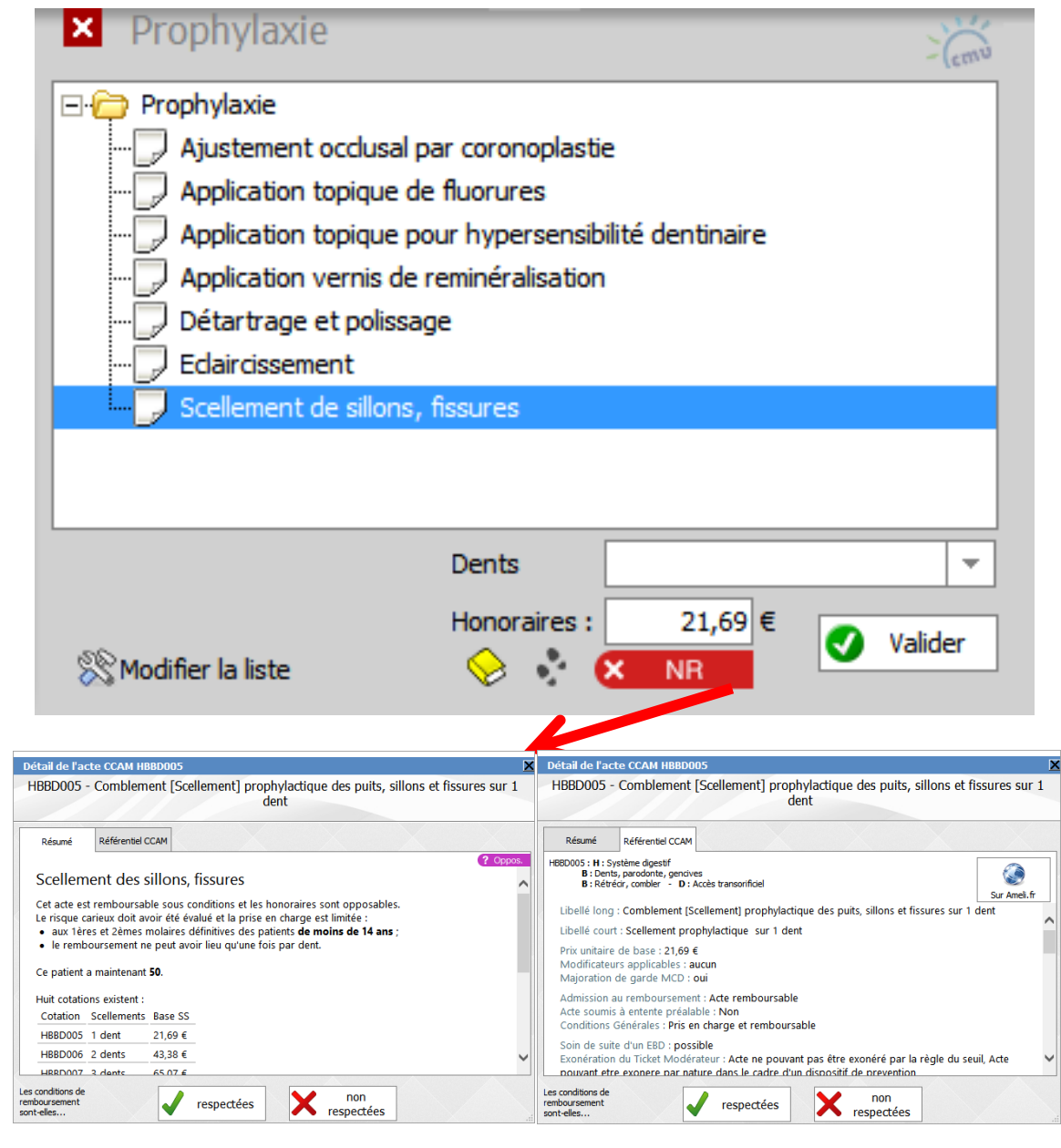

- Les scellements de sillons
- Acte **opposable** pour un patient < 14 ans

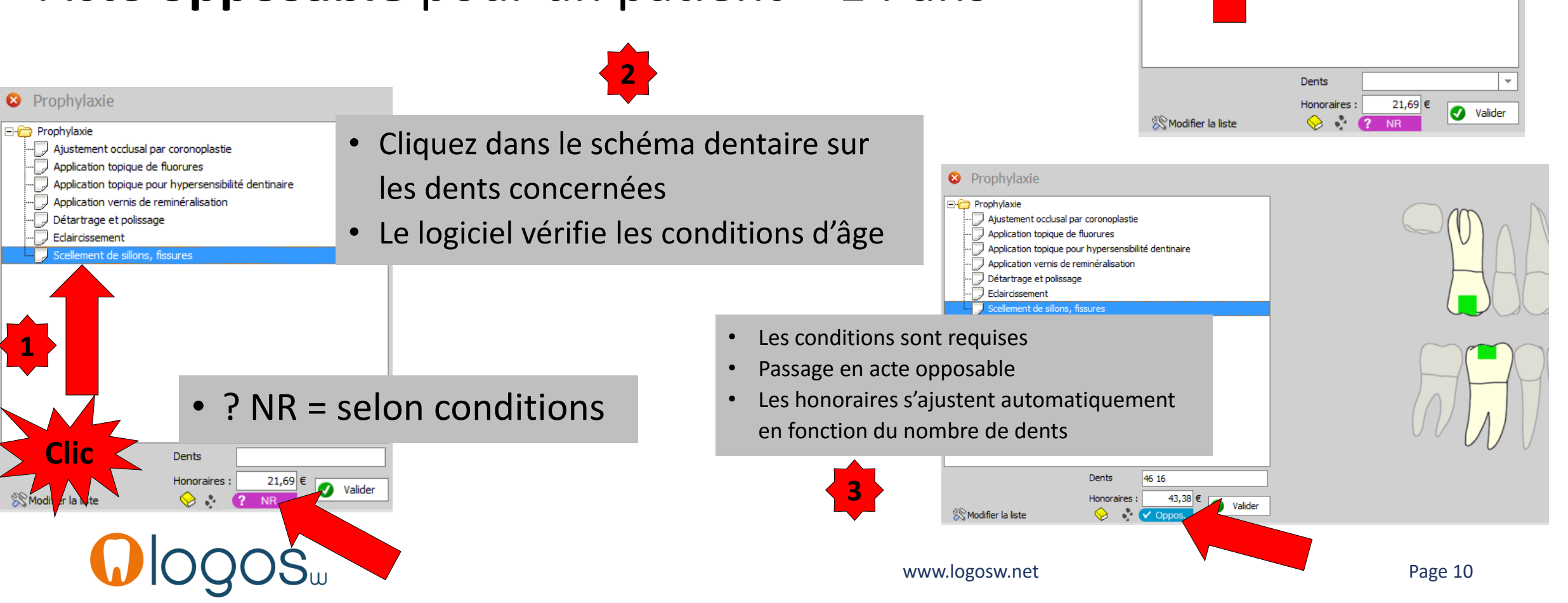

Prophylaxie
 Prophylaxie

Ajustement occlusal par coronoplastie

Application vernis de reminéralisation

Application topique pour hypersensibilité dentinaire

Application topique de fluorures

cellement de sillons, fissures

Détartrage et polissage Eclaircissement

- Des messages pourront apparaître en fonction de l'âge du patient et s'il a eu un examen bucco dentaire EBD dans les jours ou semaines précédentes
  - Si la traçabilité a été mise en place, apparition de la fenêtre de traçabilité

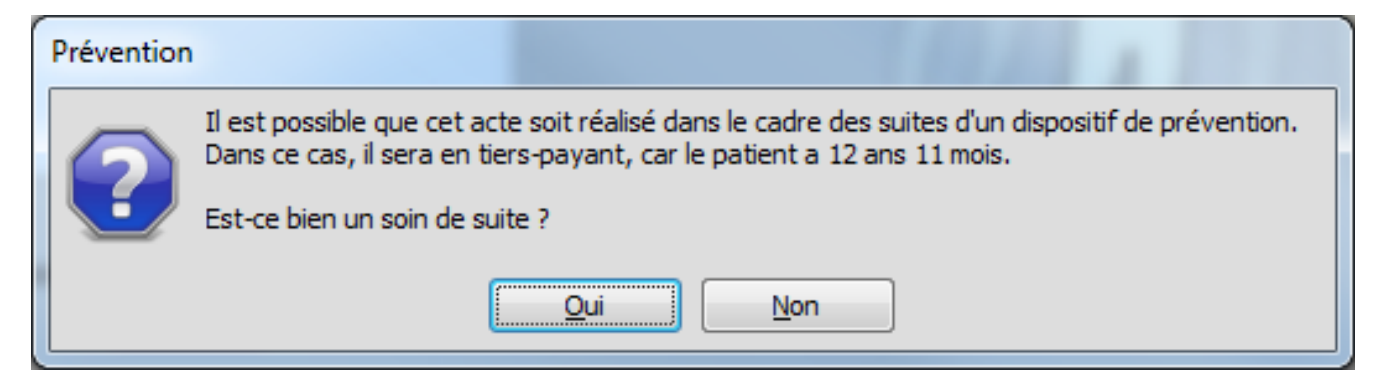

| Qté   | A Nom commercial          | Péremption | Achat      | Lot        | Stock | 1 |
|-------|---------------------------|------------|------------|------------|-------|---|
|       | STRIP 40 µ                |            | 16/06/2014 | 20021405   | 1     | Ē |
|       | STRIP 60µ                 |            | 16/06/2014 | 24071304   | 1     | F |
|       | SUPRANANO R&S             | 28/02/2016 | 02/04/2013 | D85024     | 1     |   |
|       | TEMP BOND                 | 30/05/2015 | 02/10/2013 | 4881564    | 1     |   |
| ■ STE | RILISATION-HYGIENE        |            |            |            |       | l |
|       | ADAPTATEUR DCI SERINGUE   |            | 18/04/2001 | 1279       |       | 1 |
|       | ASSISTINA HUILE           |            | 22/07/2003 | 214187     |       |   |
|       | CALBENIUM MENTHE 1 LITRE  | 30/04/2016 | 16/06/2014 | 290414M    | 1     | F |
|       | CANULES ASPI              |            | 29/11/2005 |            |       | L |
|       | DENTO VIRACTIS 50 INSTRUG | 30/05/2017 | 17/06/2014 | 2014050164 | 1     | ŀ |
|       | EMBOUTS SERINGUES BLANCS  |            | 18/04/2001 | 1/03/A/B5  |       |   |
|       | EMBOUTS SERINGUES VERTS   |            | 18/04/2001 | 1/01/A/V3  |       | L |
|       | ESSLITESMAINS             |            | 02/10/2013 |            | 1     | Г |
|       |                           |            |            |            |       |   |
|       |                           | UK         |            |            |       |   |

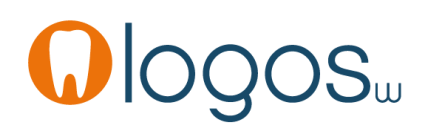

Gestion du

stock

-

 Possibilité de configurer la traçabilité à partir des assistants

Sélectionnez les familles de matériaux utilisées pour cet acte.

Les matériaux correspondants yous seront proposés à la facturation.

Classes de matériaux

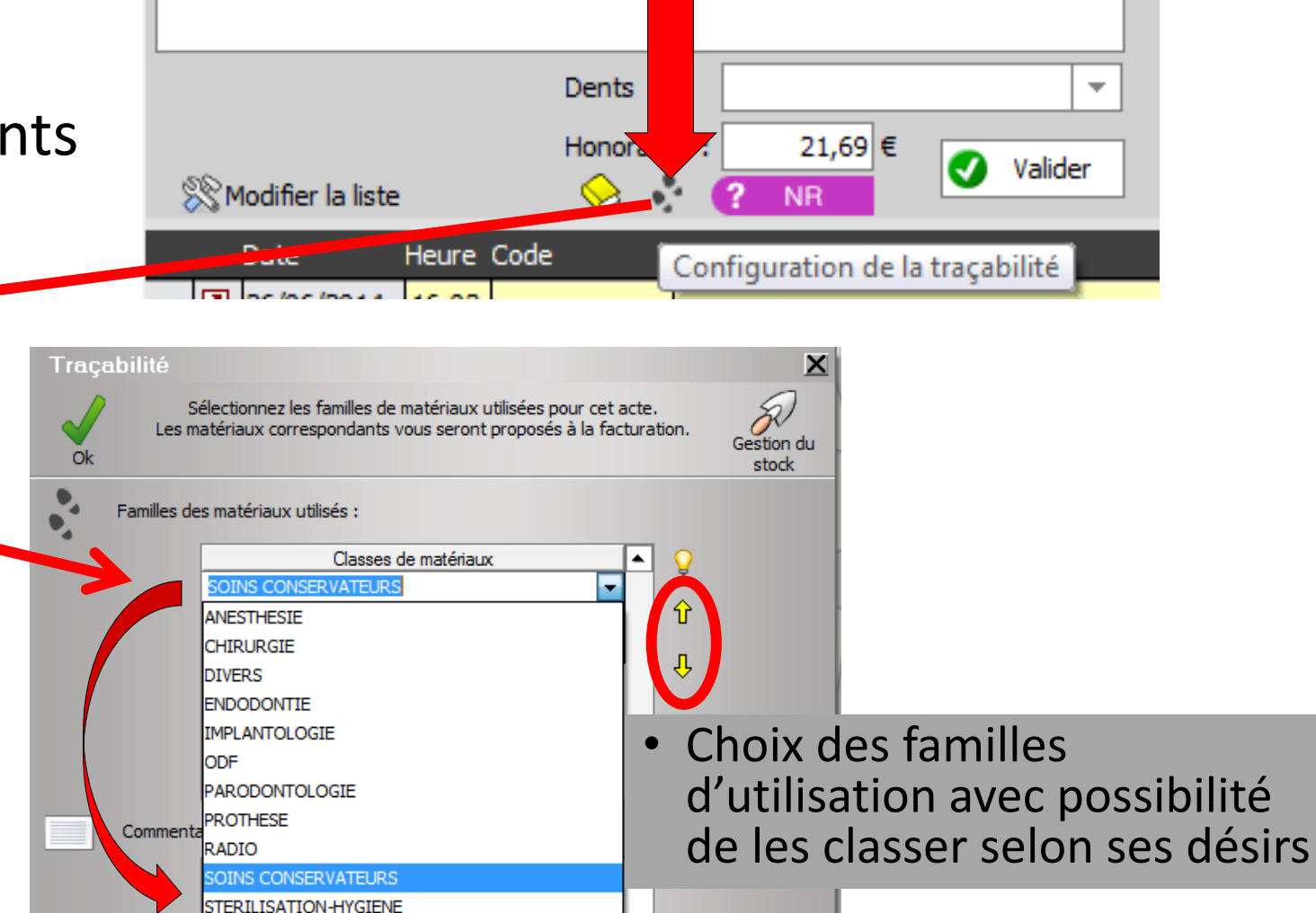

Commentaire par défaut :

Familles des matériaux utilisés :

INS CONSERVATEURS

STERILISATION-HYGIENE

Ok

www.logosw.net

- Possibilité de configurer la traçabilité à partir des assistants
- Possibilité d'atteindre les familles d'utilisation à partir des assistants

Annule

CHIRURGIE

PROTHESE RADIO

IMPLANTOLOGIE ODF PARODONTOLOGIE

SOINS CONSERVATEURS

STERILISATION-HYGIENE

DIVERS ENDODONTIE

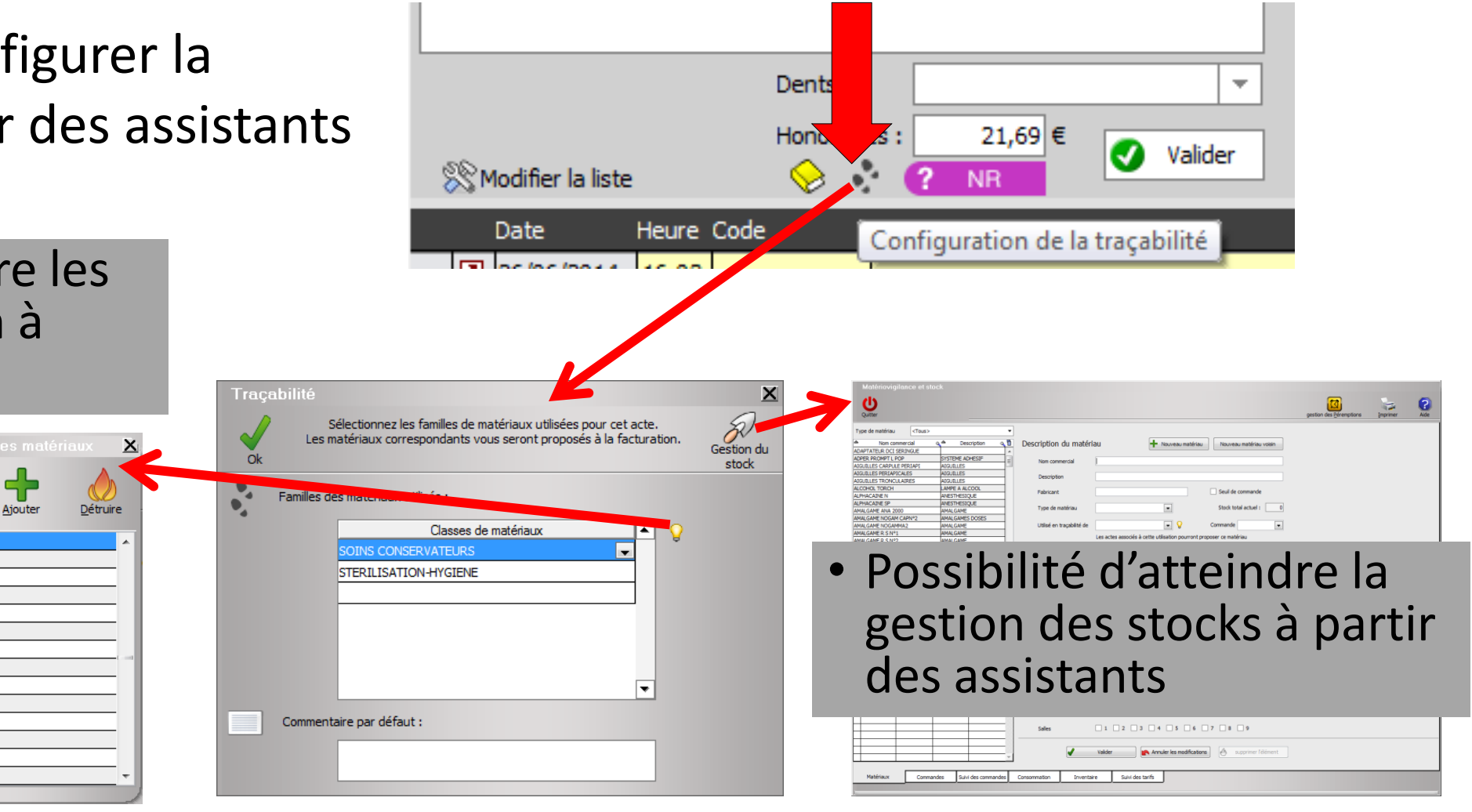

• Possibilité de paramétrer un acte à partir des assistants

| Code SI1      | Libelé      | SCELLEMENT silons                    | 1 dent                                |                   |              |  |   |      |                 |      |
|---------------|-------------|--------------------------------------|---------------------------------------|-------------------|--------------|--|---|------|-----------------|------|
| and loss      | Catégorie   | Prophylaxie                          | a olon                                |                   | •            |  |   | A    | ficher les mont | tant |
|               |             |                                      |                                       |                   |              |  |   | <br> |                 |      |
| NGAP          | Cotation    |                                      | Tarif                                 |                   |              |  |   |      | - 4             |      |
| -13 ans       | SC9         |                                      |                                       | 21,69             | €            |  |   |      |                 |      |
| Adulte        | SC9         |                                      |                                       | 21,69             | €            |  |   |      |                 |      |
|               | 🗌 Pas i     | de conversion en CC                  | AM                                    |                   |              |  |   |      |                 |      |
|               |             |                                      |                                       |                   |              |  |   |      |                 |      |
| LCAM T        | arification | <pre><tarif unique=""></tarif></pre> |                                       | Tacif             | *            |  |   |      |                 |      |
|               |             | HBBD005                              | I I I I I I I I I I I I I I I I I I I | Idili             | 21.69        |  |   |      |                 |      |
|               |             | Adapter le code                      | CCAM en fon                           | ction de la dent  | traitée      |  |   |      |                 |      |
|               |             | Comblement [Sceller                  | ment] prophy                          | lactique des puit | 3,           |  |   |      |                 |      |
|               |             | silons et fissures su                | r 1 dent                              |                   |              |  |   |      |                 |      |
|               |             | 2 NO                                 |                                       |                   |              |  |   |      |                 |      |
|               |             | 1 INP                                |                                       |                   |              |  |   |      |                 |      |
|               |             |                                      |                                       |                   |              |  |   |      |                 |      |
|               |             |                                      |                                       |                   |              |  |   |      |                 |      |
|               |             |                                      |                                       |                   |              |  |   |      |                 |      |
|               |             |                                      |                                       |                   |              |  |   |      |                 |      |
|               |             |                                      |                                       |                   |              |  |   |      |                 |      |
|               |             |                                      |                                       |                   |              |  |   |      |                 |      |
|               |             |                                      |                                       |                   |              |  |   |      |                 |      |
|               |             |                                      |                                       |                   |              |  |   |      |                 |      |
|               |             |                                      |                                       |                   |              |  |   |      |                 |      |
|               |             |                                      |                                       |                   |              |  |   |      |                 |      |
|               |             |                                      |                                       |                   |              |  |   |      |                 |      |
|               |             |                                      |                                       |                   |              |  |   |      |                 |      |
|               |             |                                      |                                       |                   |              |  |   |      |                 |      |
|               |             |                                      |                                       |                   |              |  |   |      |                 |      |
|               |             |                                      |                                       |                   |              |  |   |      |                 |      |
|               |             |                                      |                                       |                   |              |  |   |      |                 |      |
|               |             |                                      |                                       |                   |              |  |   |      |                 |      |
|               |             |                                      |                                       |                   |              |  |   |      |                 |      |
| tation Feuile | es - Divers | Graphique Tra                        | çabilté Co                            | ontraintes Dev    | is Protocole |  |   |      |                 |      |
|               |             |                                      |                                       |                   |              |  | - |      | 4               |      |
|               |             |                                      |                                       |                   |              |  |   | 100  | <u></u>         |      |

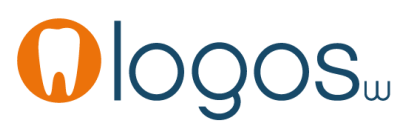

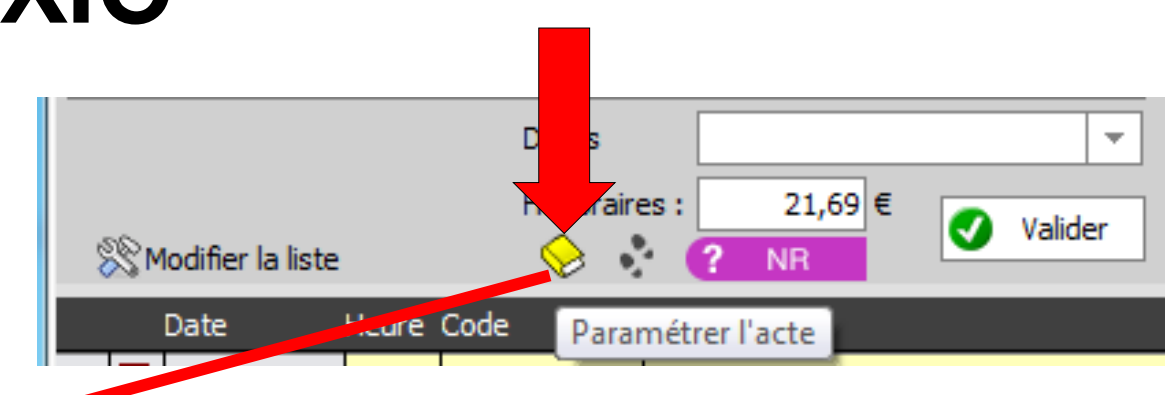

• L'acte paramétré sera présent dans la nomenclature personnelle

- Après validation d'un acte
- Passage de l'acte en fiche patient avec son code CCAM

| Prophylaxie     Prophylaxie     Ajustement occl | usal par coronoplastie                                                                      |                               |
|-------------------------------------------------|---------------------------------------------------------------------------------------------|-------------------------------|
|                                                 | ue de nuorures<br>ue pour hypersensibilité dentinaire<br>is de reminéralisation<br>vlissage |                               |
|                                                 | lons, fissures                                                                              |                               |
|                                                 |                                                                                             |                               |
|                                                 |                                                                                             | $(\mathcal{N}_{\mathcal{N}})$ |
|                                                 | Dents 46 16                                                                                 |                               |
| 🛞 Modifier la liste                             | Honoraires : 43,38 €<br>♦ Valider                                                           |                               |

|             | 21/09/2014         | 10:1  | 1 Sil1       | SCELLEMENT sillons 1 dent                                                     | 16 46     | HBBD006      | 43,38€               | S   | 5                                                                    |                                                  |                           |            |                | I           | NC      |
|-------------|--------------------|-------|--------------|-------------------------------------------------------------------------------|-----------|--------------|----------------------|-----|----------------------------------------------------------------------|--------------------------------------------------|---------------------------|------------|----------------|-------------|---------|
| Date        | 21/09/20           | )14 📷 | 10:11<br>Irs | Acte Sil SCELLEMENT sillor<br>Dents 16 46<br>Réglé Feuille S Feuille dentaire | à faire 💌 | RMO Lieu d'e | CE PLUS - AMC N<br>* | 782 | 2814818 jusqu'au 31/12/2014<br>Cotation HBBD006<br>Qualification - • | Honoraires Honoraires CPAM AMO MUTFRANCE Forfait | 43,38<br>43,38<br>E-<br>t | € ✓ Oppos. | Aucun autre re | ndez-vou    | is fixé |
| Mati<br>Com | ériaux<br>mentaire |       |              |                                                                               |           |              |                      |     | •                                                                    | <b>9 =</b>                                       |                           |            | I              | Praticien 🛛 | NC      |

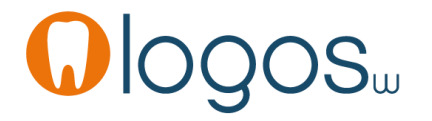

 Le passage de la souris sur le code CCAM de l'acte fait apparaître le libellé de l'acte

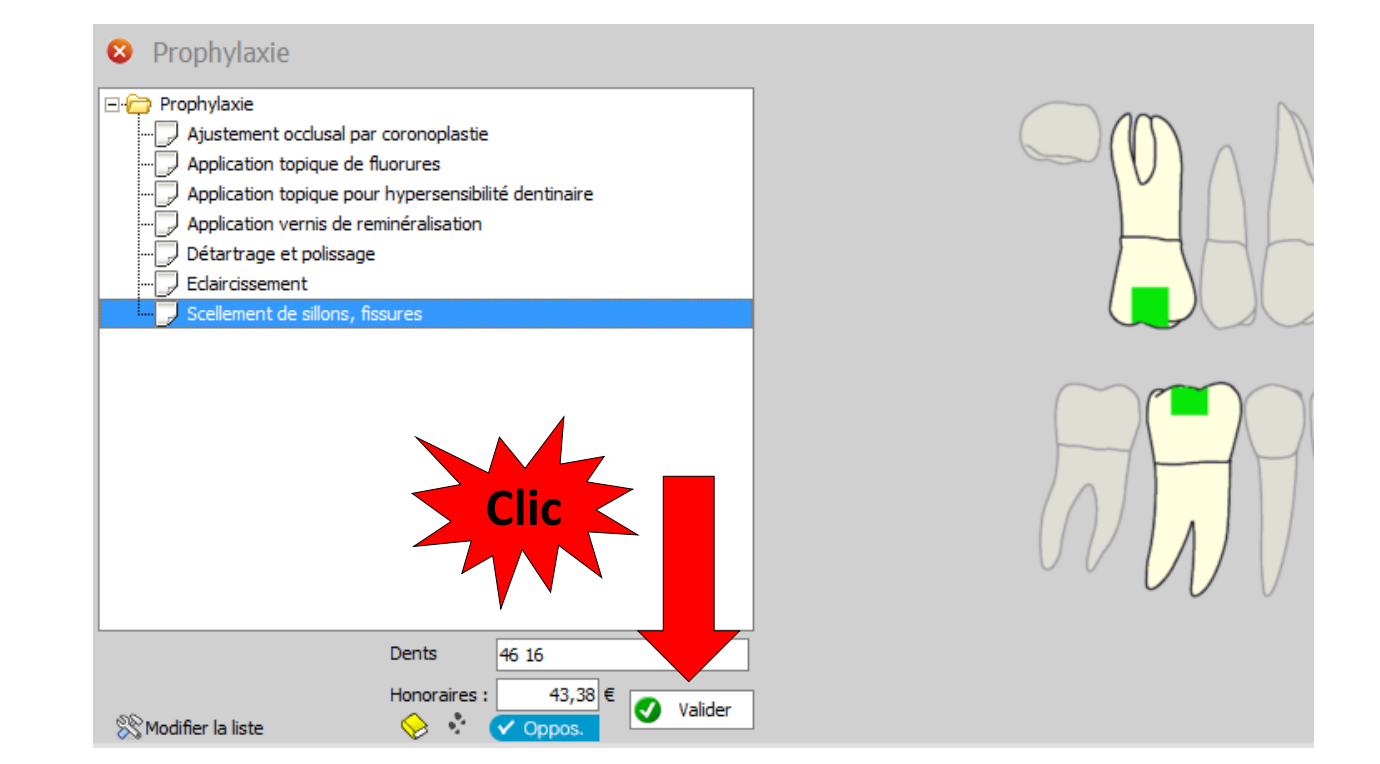

| 21         | 09/2014   | 10:51 Sil1 | SCELLEMENT sillons 1 dent | 16 46      | HBBD006               | 43,38 €                                        | s                       |        |                  |            |                 | NC -           |
|------------|-----------|------------|---------------------------|------------|-----------------------|------------------------------------------------|-------------------------|--------|------------------|------------|-----------------|----------------|
|            | 0072021   | 10101 011  |                           | 20 10      | 1000000               | 10/00 0                                        |                         |        |                  |            |                 |                |
| Date       | 21/09/201 | 4 🔝 10:51  | Acte Sil 1 SCELLEMENT sil | ons 1 dent | Combler<br>sillons et | ment [Scellement] pr<br>t fissures sur 2 dents | ophylactique des puits, | 2/2014 | Honoraires 43,38 | € ✓ Oppos. | Aucun autre ren | idez-vous fixé |
|            |           |            | Dents 16 46               |            |                       | -                                              | Qualification -         | Ŧ      | CPAM AMO 43,38   | 8          |                 | o 🝙 🤞          |
| Arrêt de t | ravail    | jours      |                           |            | RMO Lieu d'e          | exécution Cabinet                              | Exonération Prévention  | ion 🔻  | Forfait          | ]          |                 | + 😔 \tag       |
| Matériau   | c 🗌       |            |                           |            |                       |                                                |                         | 9 =    |                  |            | Pi              | raticien NC    |
| Comment    | aire      |            |                           |            |                       |                                                |                         |        |                  |            |                 |                |

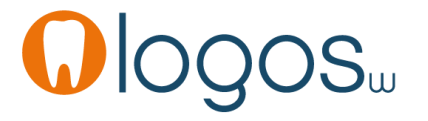

- Les scellements de sillons
- Acte NR non pris en charge NPC pour un patient > 14 ans

3

| Pronhylavie                                         | •     | Le  |
|-----------------------------------------------------|-------|-----|
|                                                     | •     | Α   |
|                                                     |       |     |
|                                                     |       | ~   |
|                                                     | •     | C   |
|                                                     |       | -   |
|                                                     |       |     |
|                                                     |       | Ie  |
| Scellement desillons, fissures                      |       |     |
|                                                     |       | n   |
|                                                     |       |     |
|                                                     |       |     |
| Clic Honoraires : 21,69 €<br>⊗ Modif ⊗ NR € Valider |       |     |
| Apparition de                                       | e l'a | cte |
|                                                     |       |     |

- Le logiciel vérifie les conditions d'âge
- Acte en NR non remboursable
- Cliquez dans le schéma dentaire sur
  les dents concernées ou rentrez le
  numéro des dents manuellement
  - Message de rappel des règles de prise en charge de cet acte

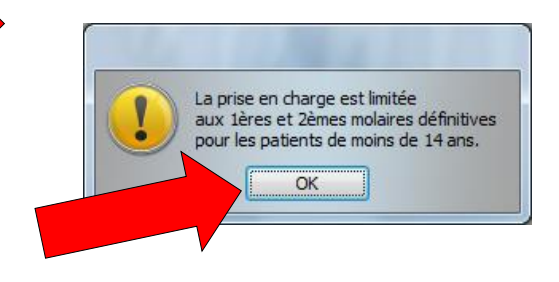

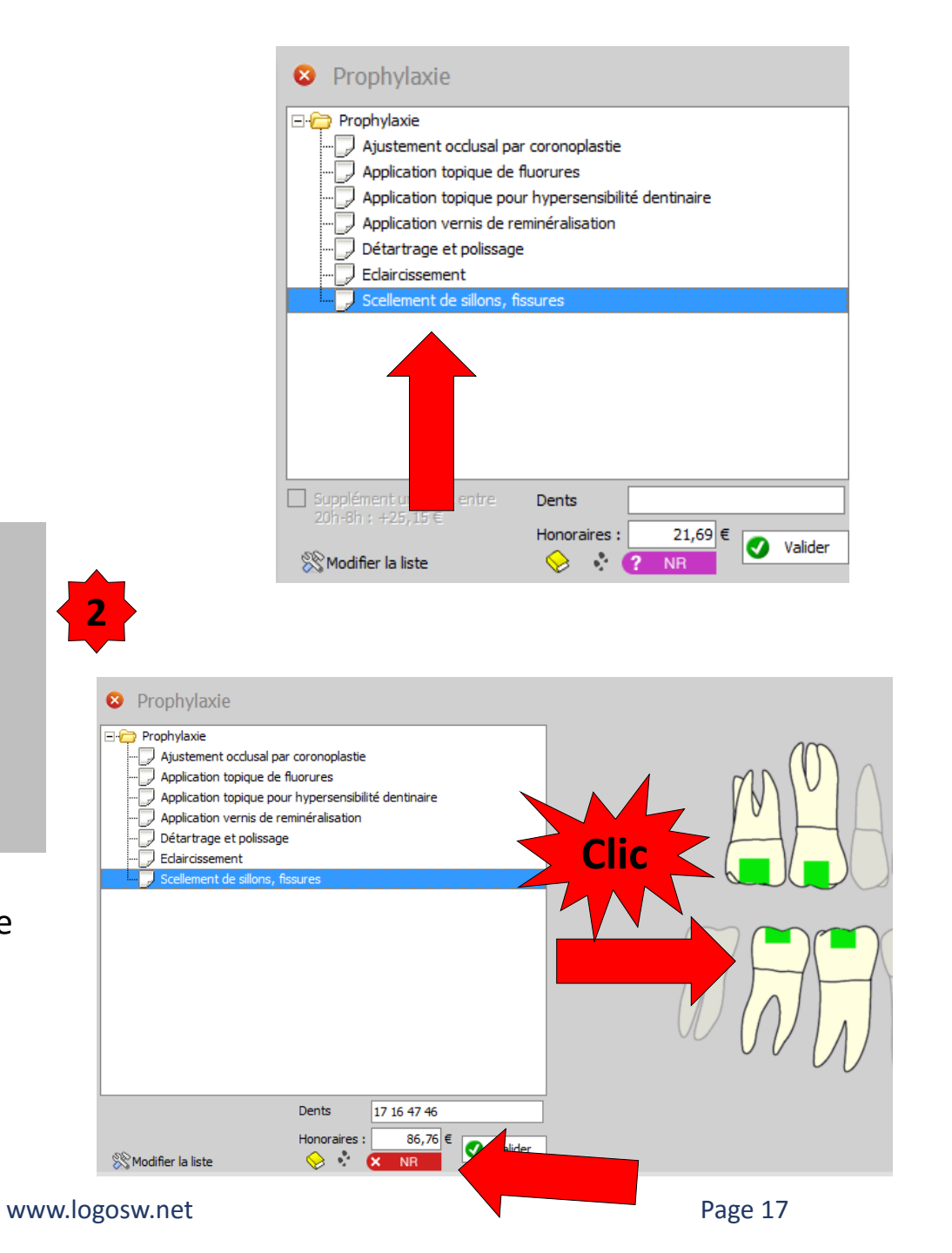

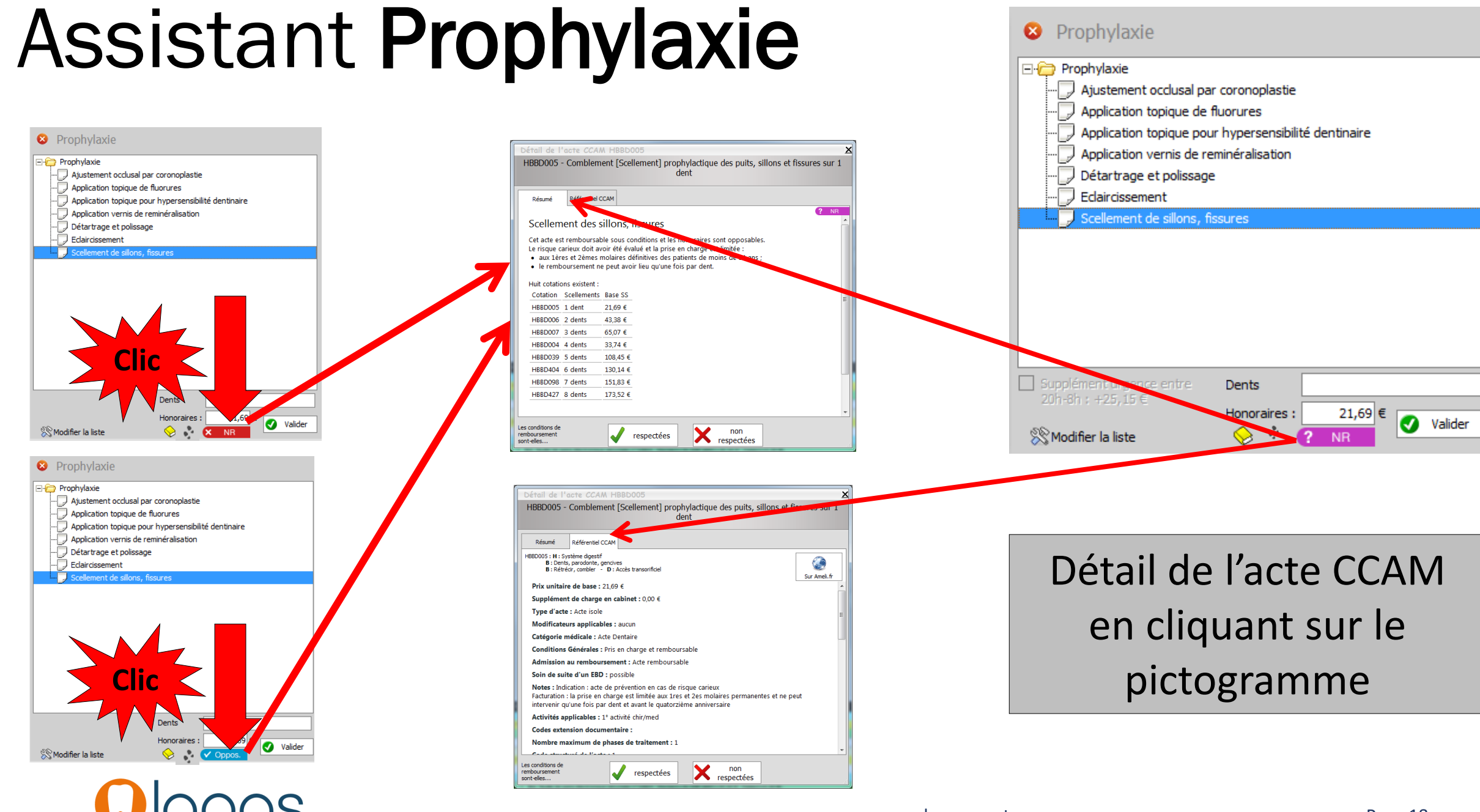

- Pour des dents d'un même secteur
- Sélection à la souris
- Toutes les dents sélectionnées apparaissent automatiquement
- Après vérification interne le ? NR (sous conditions) passe en opposable Oppos patient < 14 ans</li>
- Valider pour avoir l'acte CCAM en fiche patient

| 😣 Prophylaxie           |                                 |           |                        |
|-------------------------|---------------------------------|-----------|------------------------|
| 🖃 🗁 Prophylaxie         |                                 |           |                        |
| - Ajustement occlusal p | ar coronoplastie                |           |                        |
|                         | e fluorures                     |           |                        |
|                         | our hypersensibilité dentinaire |           |                        |
|                         | reminéralisation                |           |                        |
| - Détartrage et polissa | ge                              |           |                        |
|                         |                                 |           |                        |
| Scellement de sillons,  | fissures                        |           |                        |
|                         |                                 |           |                        |
|                         |                                 |           |                        |
|                         |                                 |           |                        |
|                         |                                 |           |                        |
|                         |                                 |           |                        |
|                         |                                 |           |                        |
|                         |                                 |           |                        |
|                         |                                 |           |                        |
|                         |                                 |           |                        |
|                         |                                 |           |                        |
|                         | Dents                           |           |                        |
|                         | Honoraires : 21.69 E            |           |                        |
| © Modifier la liste     | 2 NR                            | 🗸 Valider | 3 dents : 16 + 47 + 46 |

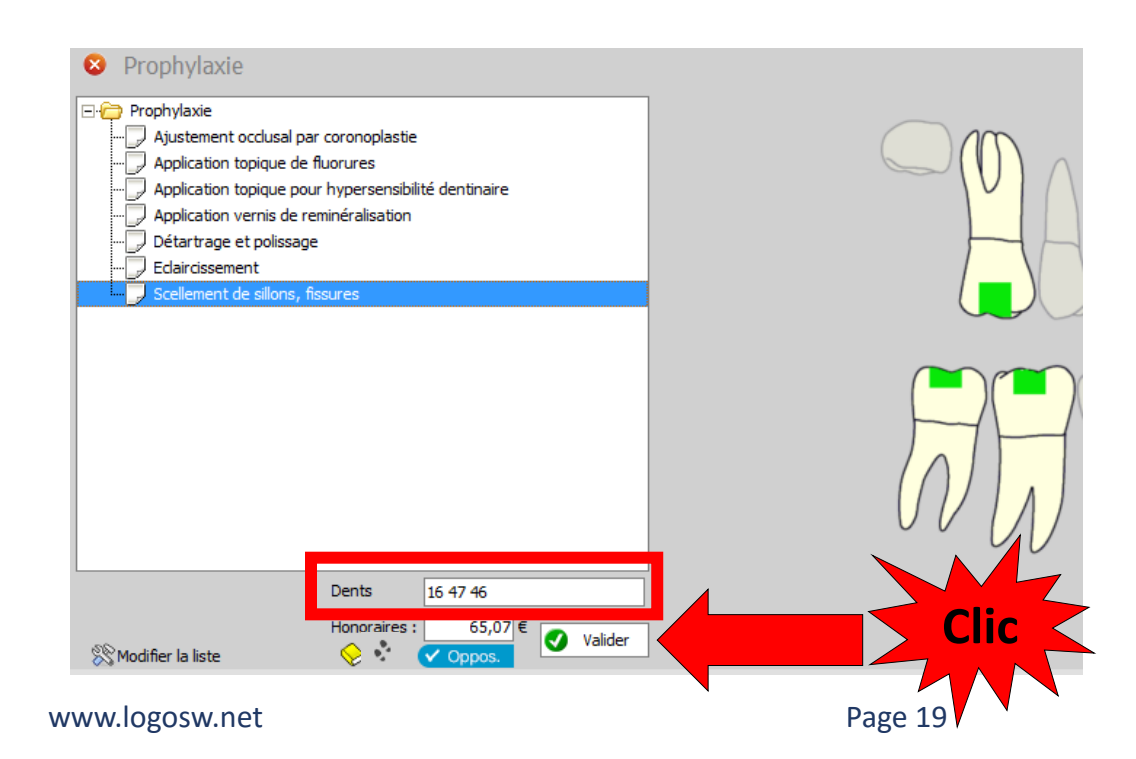

- Les scellements de sillons
- Après validation
- Dans la saisie des actes en fiche patient, on retrouve l'acte CCAM

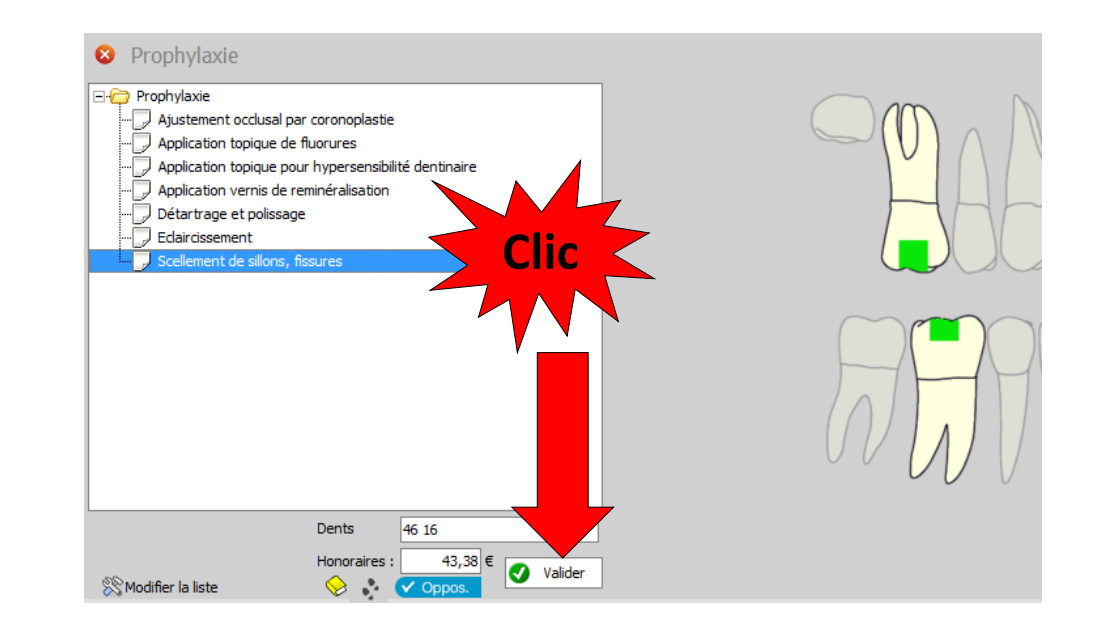

|  | 22/04/2014 | Sil 1 | SCELLEMENT sillons 1 dent |  | 46 16          |   | BBD006         | 43,38€         |      | S     |                       |
|--|------------|-------|---------------------------|--|----------------|---|----------------|----------------|------|-------|-----------------------|
|  |            |       |                           |  | MUTUELLE DE FR | Ê | Comblemer      | nt [Scellemen  | t] p | orop  | hylactique des puits, |
|  | Antécéder  | nts   | Prescriptions chroniques  |  | Allergies      |   | sillons et fis | sures sur 2 de | nts  | ruren | 10000                 |

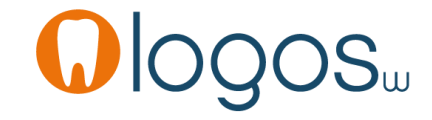

- Les scellements de sillons
- Si votre acte a été rentré en nomenclature personnelle (Outils – Nomenclatures – Soins – Prophylaxie)
- Vous pouvez passer par l'onglet « Nomenclature », sélectionner votre acte paramétré et cliquez sur les dents concernées
- Vous aurez un message de fusion en code CCAM

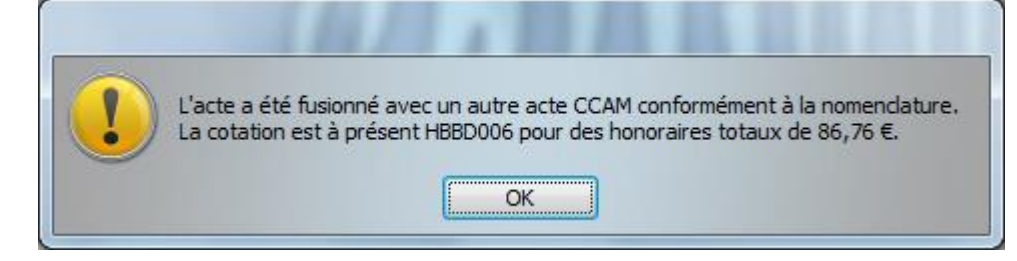

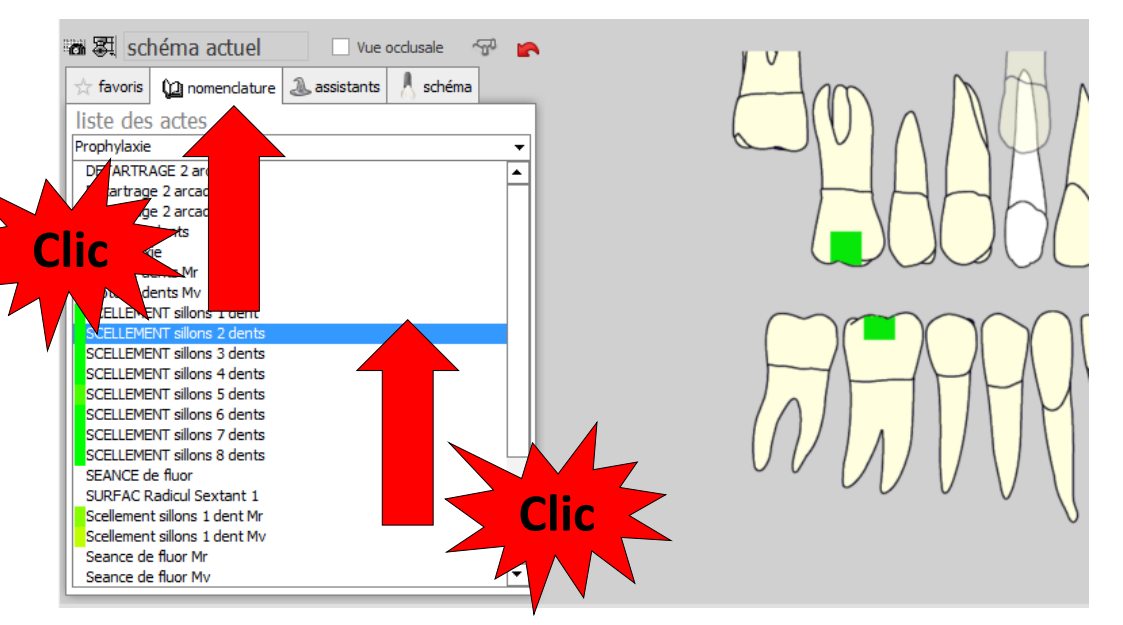

|             | 22/04/2014 | Sil 1 | SCELLEMENT sillons 1 dent 4 |           | 46 16             |          |                | IBBD006        | 43,38€        |        | S     |                     |
|-------------|------------|-------|-----------------------------|-----------|-------------------|----------|----------------|----------------|---------------|--------|-------|---------------------|
|             |            |       |                             |           | MUTUE             | LLE DE P |                | Comblemer      | nt [Scellemen | t] p   | rophy | lactique des puits, |
| Antécédents |            | nts   | Prescriptions chroniques    | Allergies | $\langle \rangle$ |          | sillons et fis | sures sur 2 de | nts           | aciona | Hotes |                     |

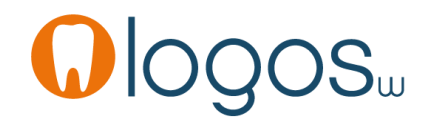

 L'icône livre jaune permet si vous le désirez, de paramétrer l'acte dans votre nomenclature personnelle

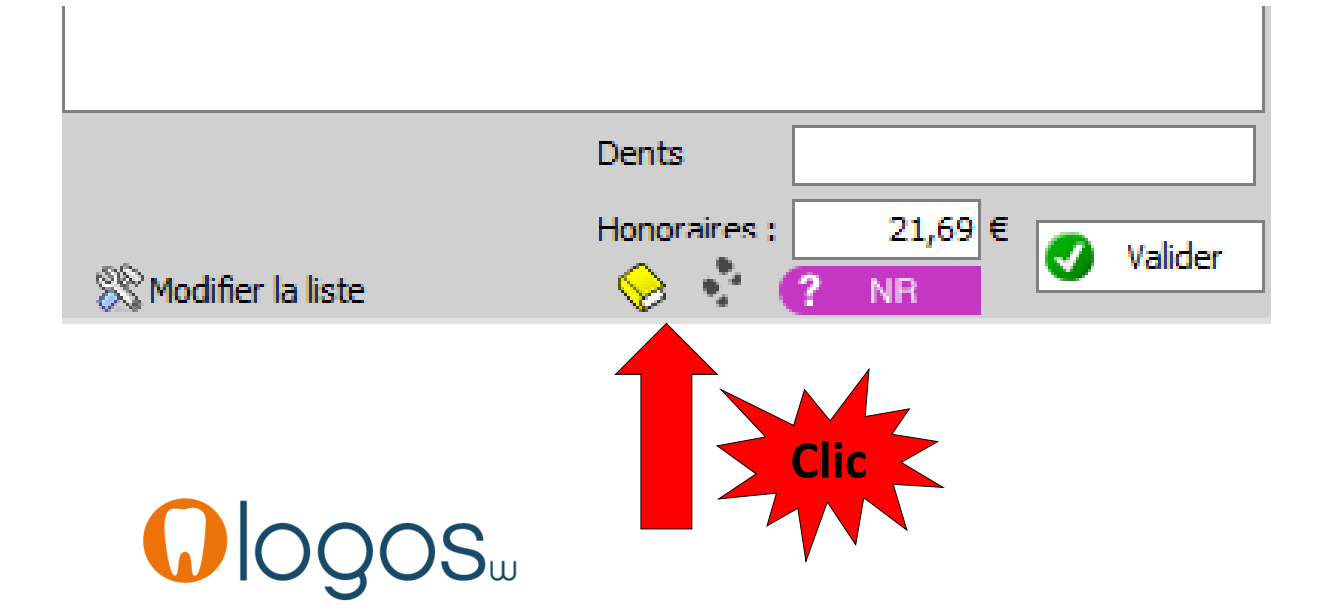

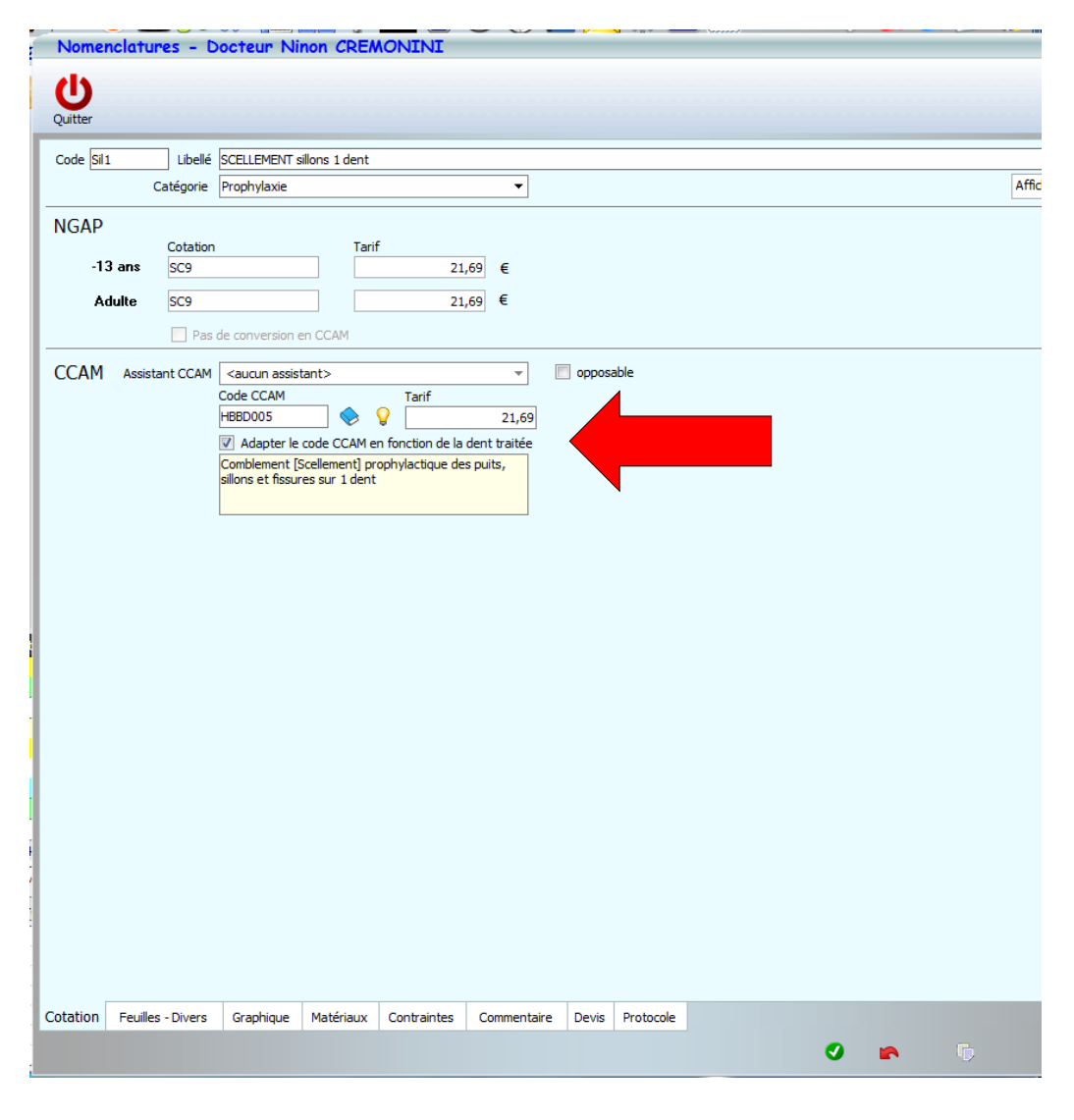

- Modifier la liste
- Pour ajouter ou supprimer des actes

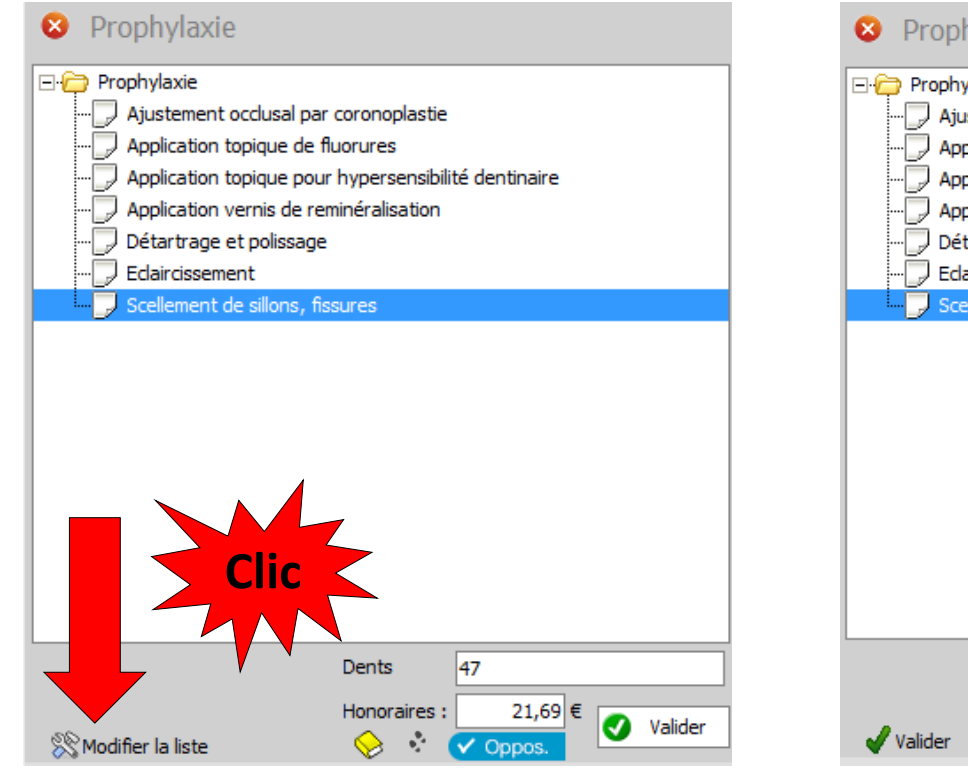

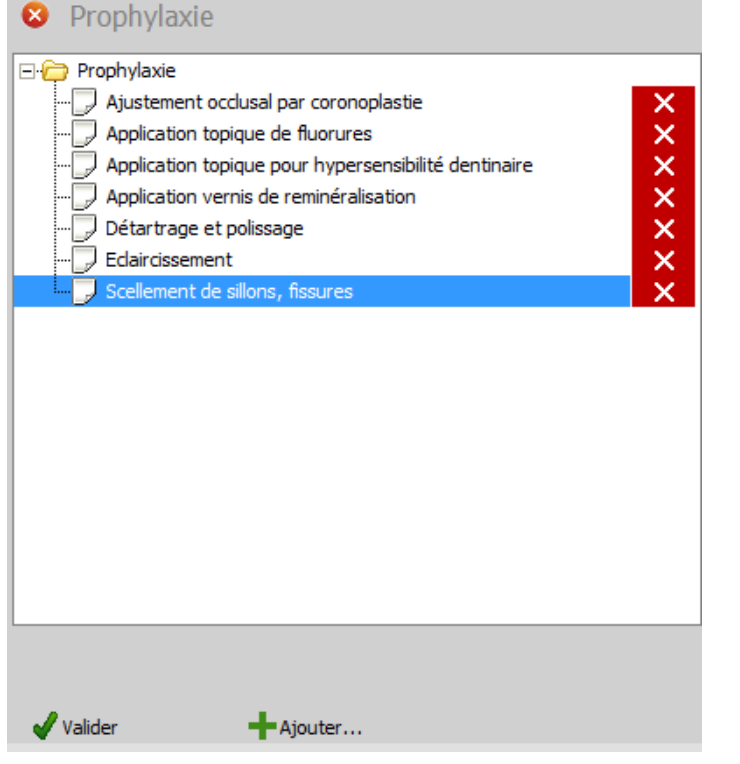

N'y touchez pas, pour l'instant, ou faites le en sachant bien ce que vous allez ajouter ou supprimer

- •Séance de détartrage
- •L'acte est opposable
- •Le tarif est noté

automatiquement

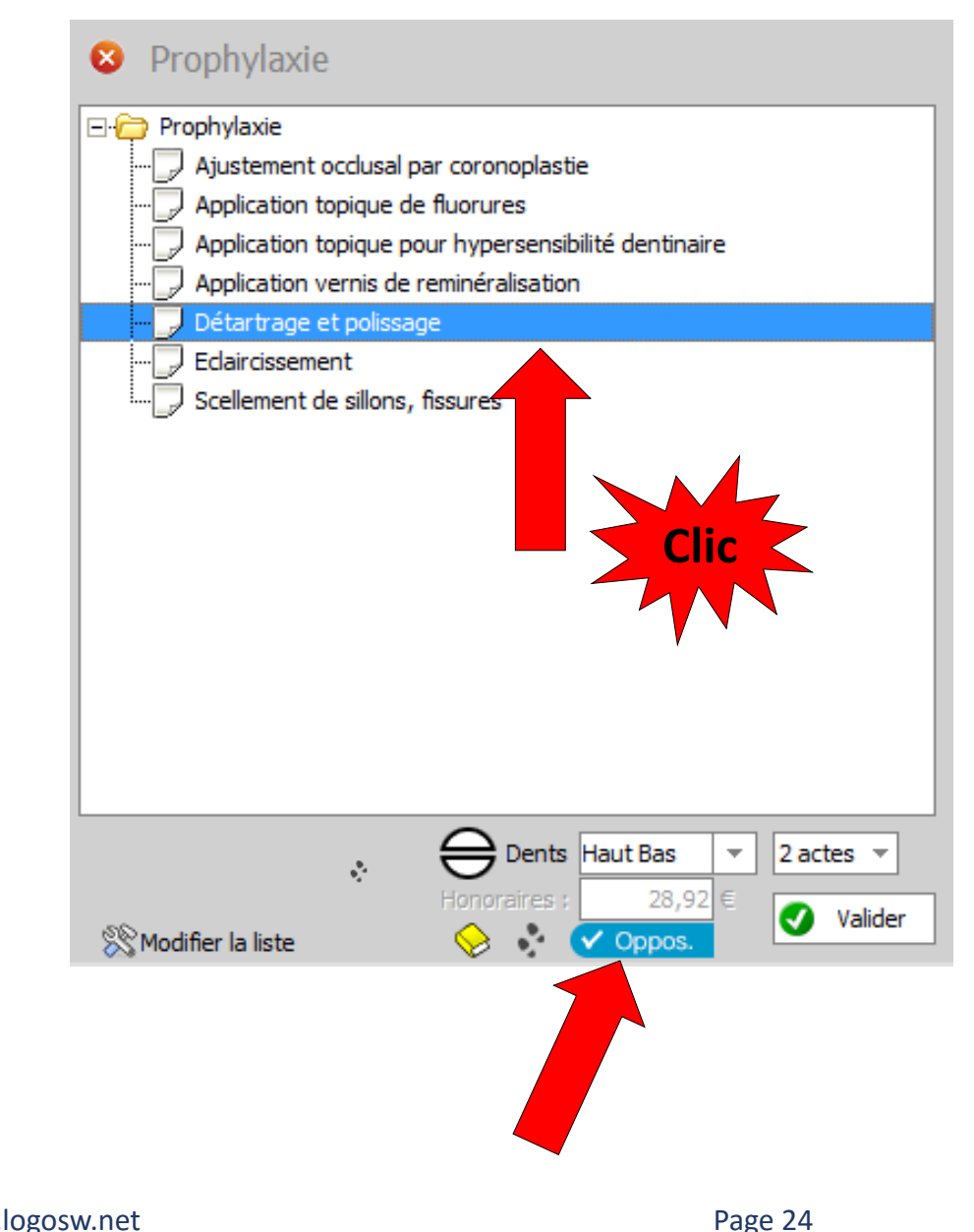

- Depuis la version CCAM version 38
- Possibilité de noter dans une même séance
- Une séance de détartrage
- Et une seconde séance de détartrage à 50%
- Donc 1 acte ou 2 actes

| 07 | 7/01/2015 | 17:03 | DET | DETARTRAGE 2 arcades | Haut | HBJD001 | 28,92€  | ! | s |
|----|-----------|-------|-----|----------------------|------|---------|---------|---|---|
| 07 | 7/01/2015 | 17:03 | DET | DETARTRAGE 2 arcades | Bas  | HBJD001 | 14,46 € |   | s |
|    |           |       |     |                      |      |         |         |   |   |

|  | 07/01/2015 | 17:05 | DET | DETARTRAGE 2 arcades | Haut Bas | HBJD001 | 28,92€ | s |
|--|------------|-------|-----|----------------------|----------|---------|--------|---|
|  |            |       |     |                      |          |         |        |   |

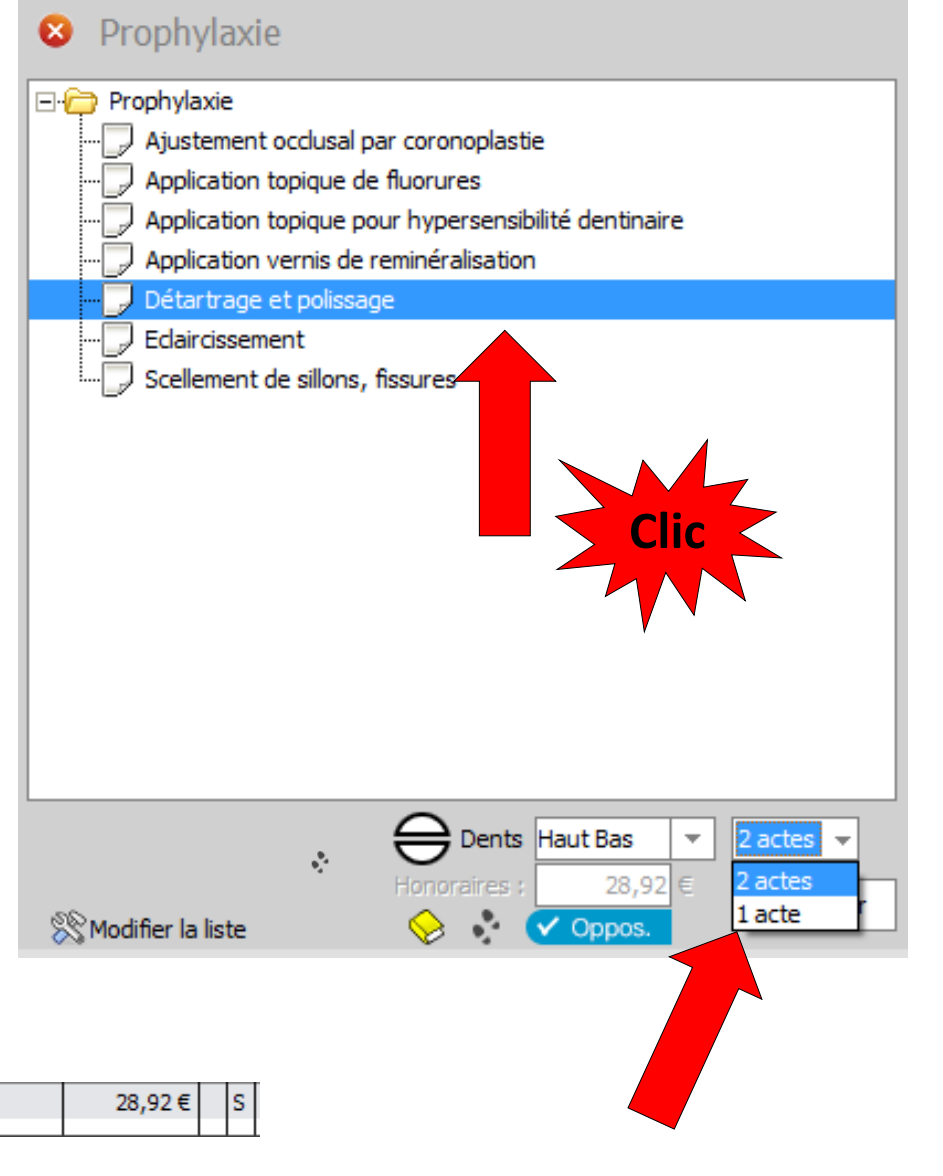

 On pourra également passer par la fenêtre des différentes possibilités détaillées

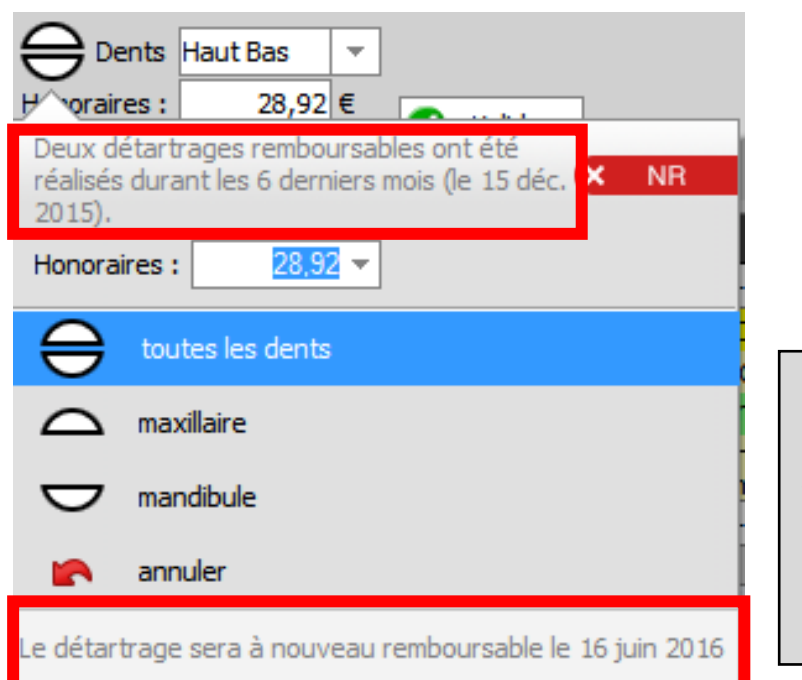

Cette fenêtre permettra aussi de connaître la date du prochain détartrage remboursable

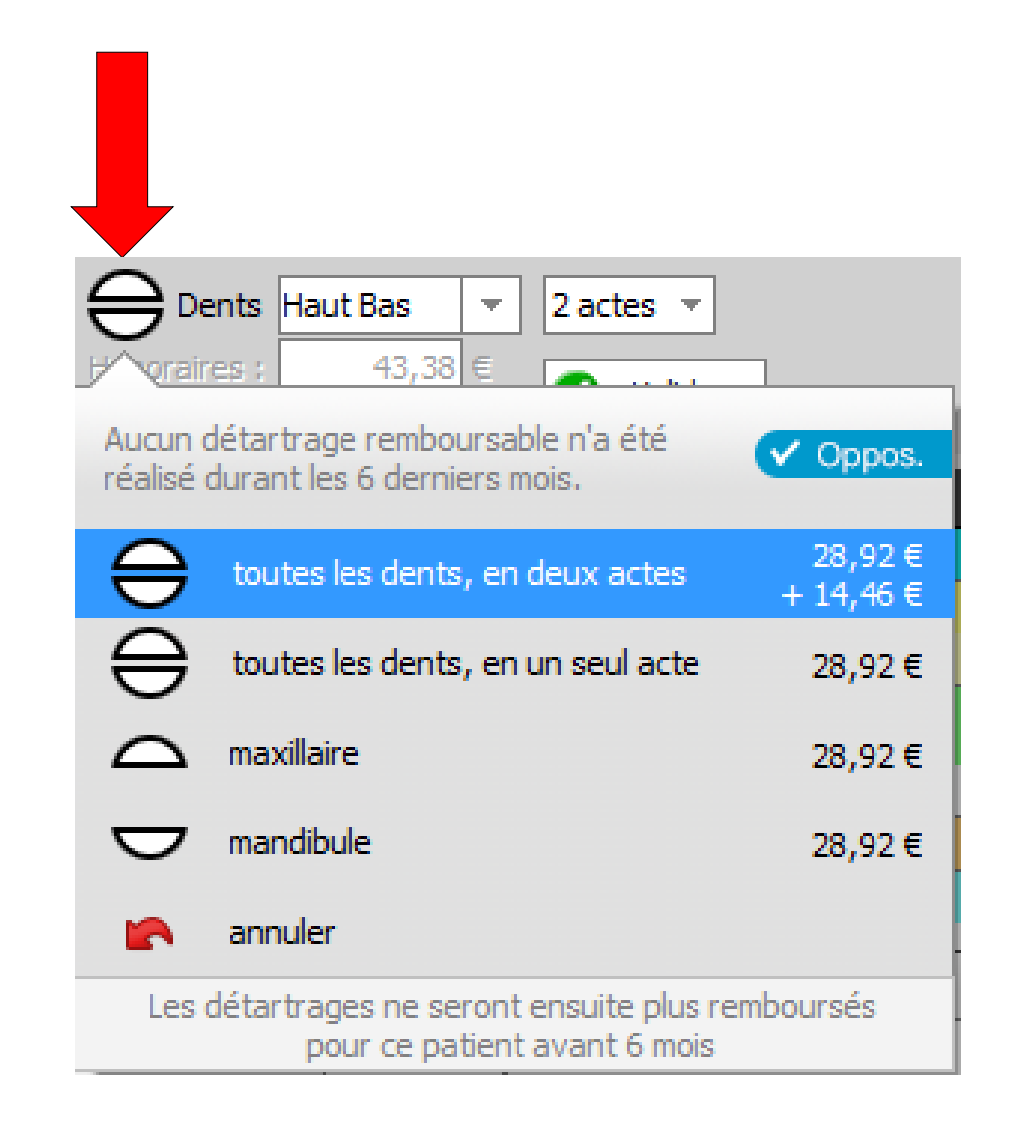

- Lors de la validation
- Si vos matériaux sont paramétrés pour la traçabilité
- Apparition de la fenêtre pour choisir les matériaux utilisés pour l'acte

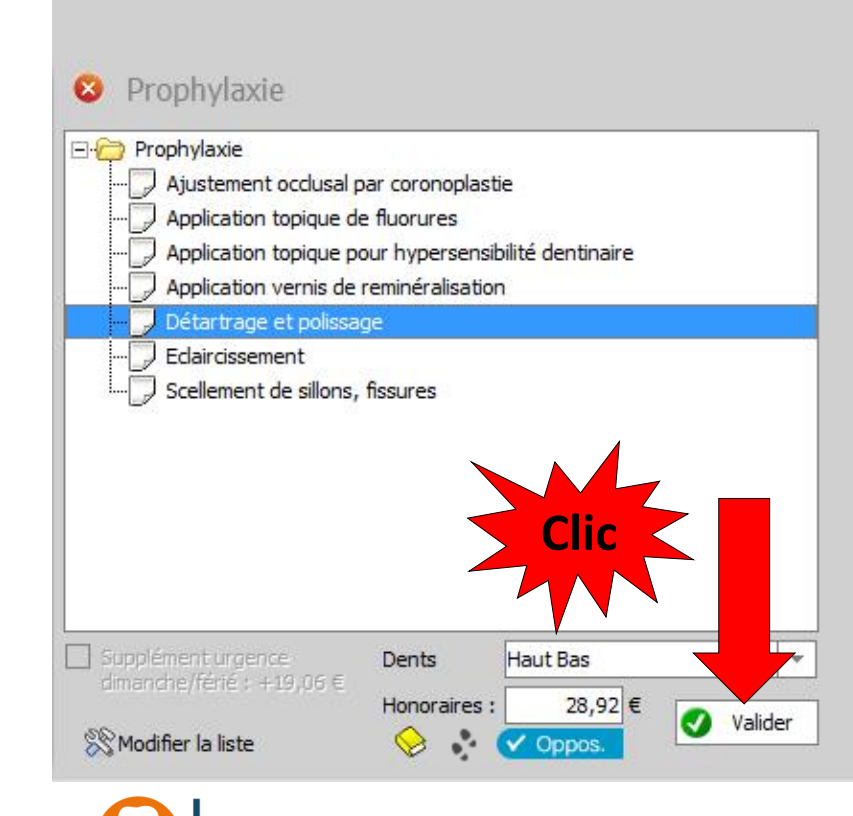

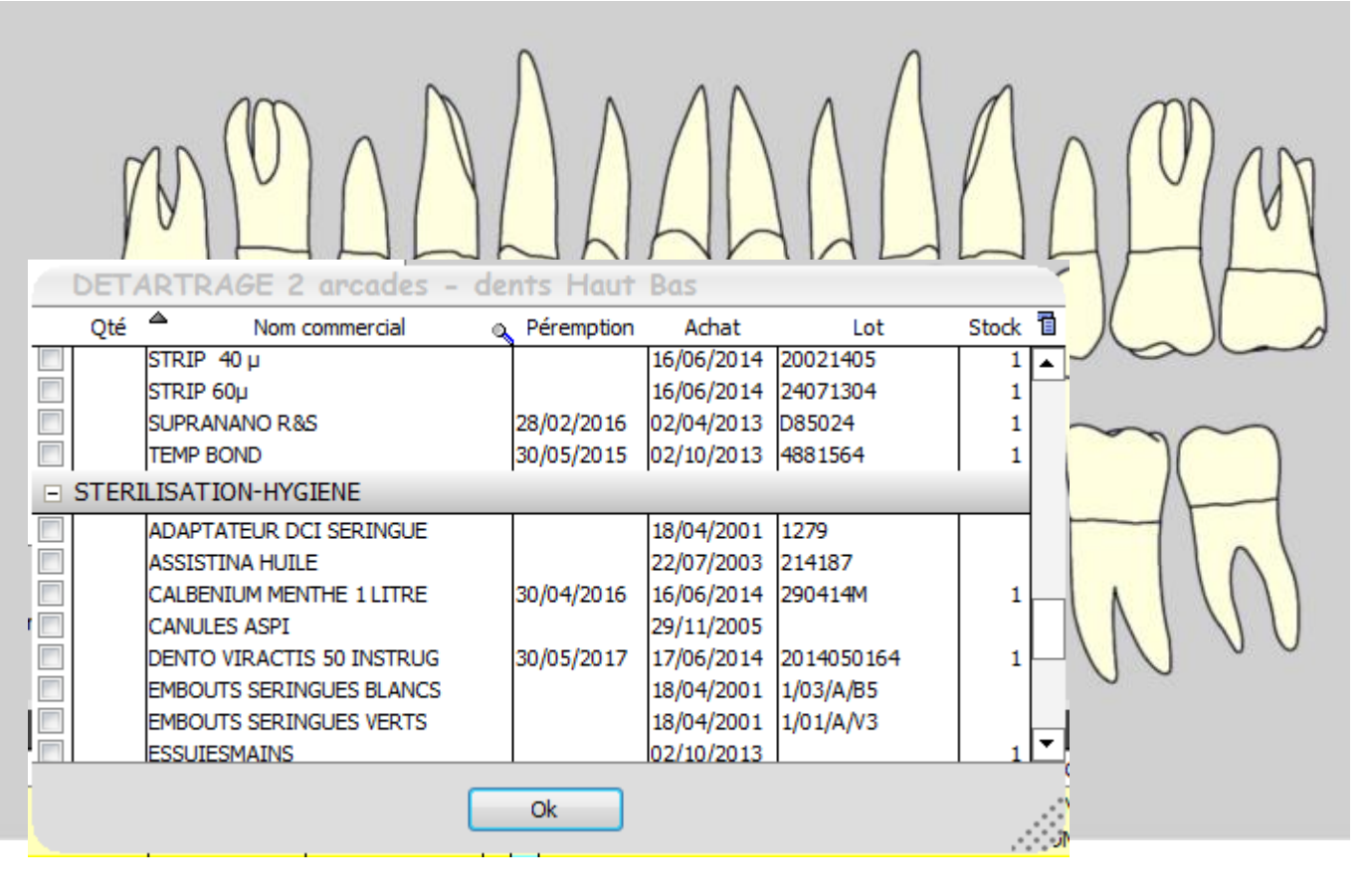

- Quand 2 actes similaires utilisent les mêmes matériaux
- La fenêtre des matériaux comporte une case à cocher pour des matériaux identiques évitant l'ouverture de cette fenêtre pour chaque acte

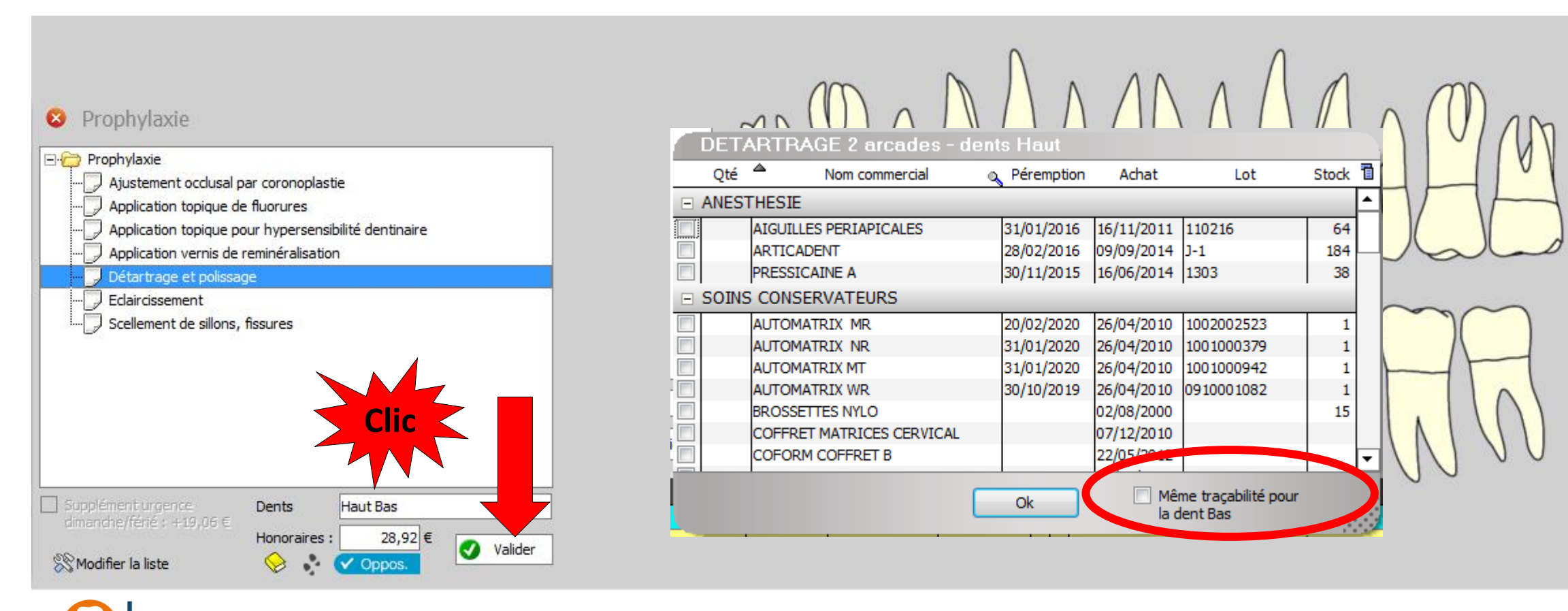

- En fiche patient l'acte détartrage est présent avec son code CCAM
- Acte opposable
- Le survol du code CCAM fait apparaître le libellé de l'acte

| _     |            |           |                                        |          |             |                       |                  |                           |                              |
|-------|------------|-----------|----------------------------------------|----------|-------------|-----------------------|------------------|---------------------------|------------------------------|
| 1 /   | 21/09/2014 | 11:13 DET | DETARTRAGE 2 arcades                   | Haut Bas | HBJD001     | 28,92€                | S                |                           | NC -                         |
|       |            |           |                                        |          |             |                       |                  |                           |                              |
|       |            |           |                                        |          | Détartrag   | ge et polissage des o | ents /12/2014    |                           | Aucun autre rendez-vous fixé |
| Date  | 21/09/2014 | 4 🔝 11:13 | Acte DET DETARTRAGE 2 arcade           | es 💡     |             |                       | Cotation HBJD001 | Honoraires 28,92 € ✓ Oppo | s. 🛛 🥂 🖄                     |
|       |            |           | Dents Haut Bas                         |          |             | <b>*</b>              | Qualification -  | LMDE 20,24                | 🔶 🛥 📀                        |
|       |            |           | Réglé Feuille S Feuille dentaire à fai | re 🔻     |             |                       | Exonération      |                           | + 😔 🙃                        |
| Arrêt | de travail | jours     |                                        | RM       | IO Lieu d'e | xécution Cabinet      | ▼                | Forfait                   |                              |
| Matér | iaux       |           |                                        |          |             |                       | 9 =              | =                         | Praticien NC                 |
| Comm  | entaire    |           |                                        |          |             |                       |                  |                           |                              |

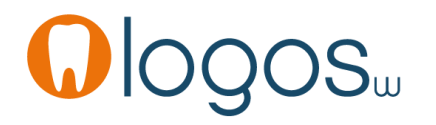

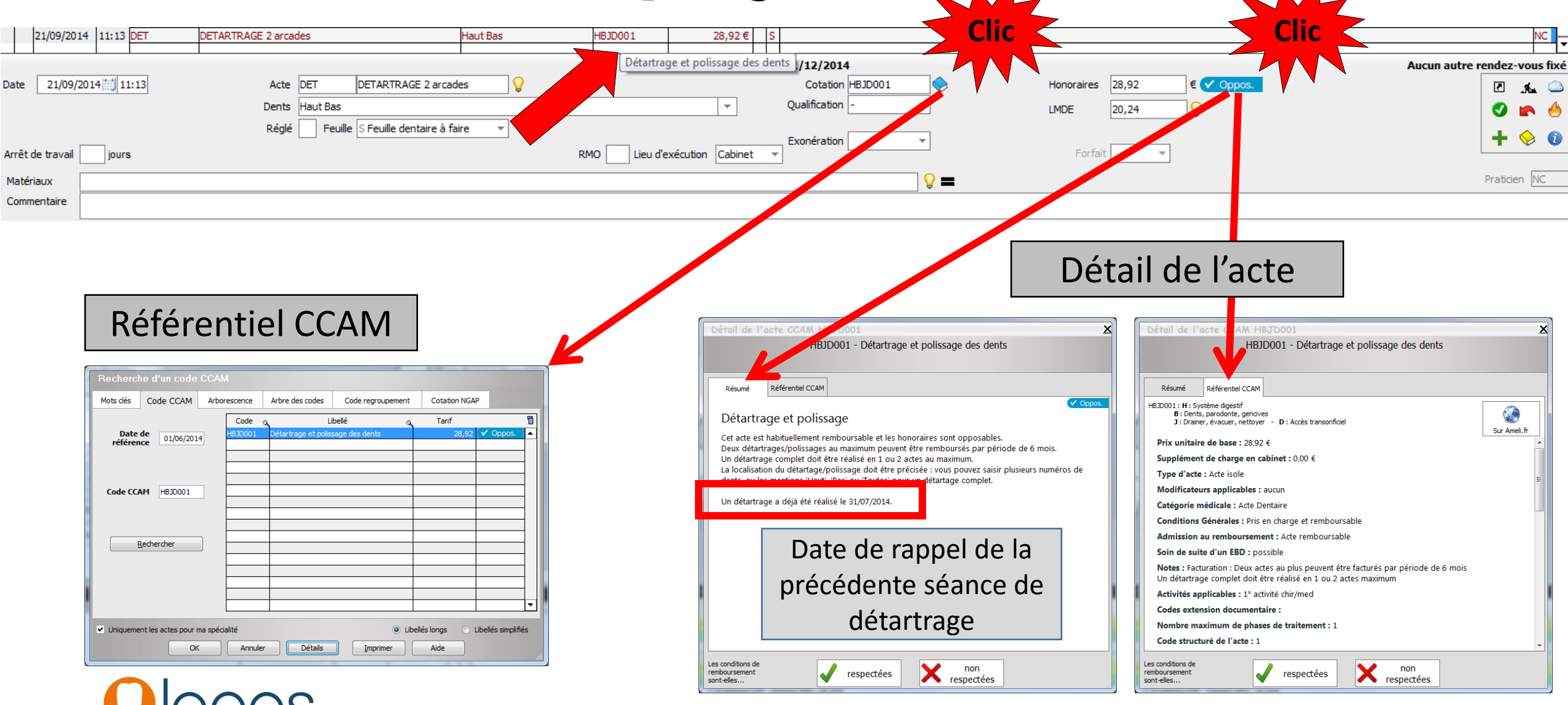

Page 30

- Maximum autorisé
- 2 séances de détartrage tous les 6 mois
- Au-delà l'acte « séance de détartrage » est NR
- Message de rappel

21/00/2014 17-24 DE

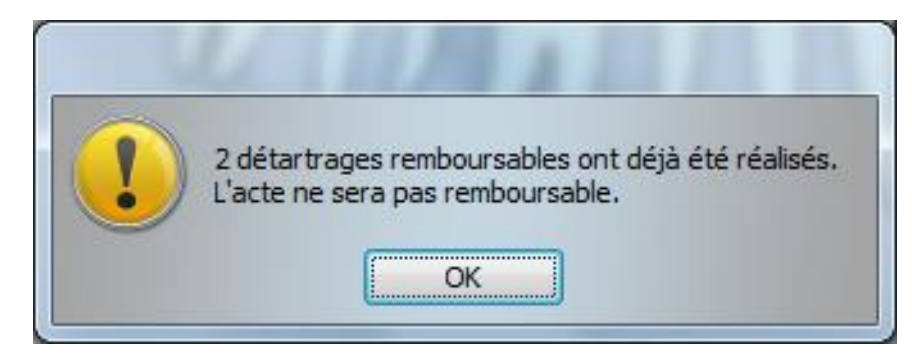

| 😣 Pro    | phylaxie                                                                                                    |                                                                  |               |         |
|----------|----------------------------------------------------------------------------------------------------|------------------------------------------------------------------|---------------|---------|
|          | phylaxie<br>Ajustement occlusal par<br>Application topique de fl<br>Application topique pour<br>Application vernis de ren<br>Détartrage et polissage<br>Edaircissement<br>Scellement de sillons, fis | coronoplastie<br>Jorures<br>hypersensibilité c<br>ninéralisation | Jentinaire    |         |
| 🛞 Modifi | ier la liste                                                                                                    | Dents                                                            | 28,92 €<br>NR | Valider |

| - 1 | 21/05/2014    | 17.54    |    | DETAKTIKAGE 2 arcac | ues                      | ridur bas | 100001      | 20,52 €            | A                      |        |            |                |    |        |    | 140                   | 4 E      |
|-----|---------------|----------|----|---------------------|--------------------------|-----------|-------------|--------------------|------------------------|--------|------------|----------------|----|--------|----|-----------------------|----------|
|     |               |          |    |                     |                          |           |             |                    |                        |        |            |                |    |        |    |                       | <u> </u> |
|     |               |          |    |                     |                          |           | ISAN        | TE - HUMANIS jusqu | u'au <b>31/12/2014</b> |        |            |                |    |        | Au | cun autre rendez-vous | fixe     |
| Da  | te 21/09/201  | .4 🗐 17: | 34 | Acte                | DET DETARTRAGE 2 arcad   | es 💡      |             |                    | Cotation H             | BJD001 | $\diamond$ | Honoraires 28, | 92 | € 🗙 NR |    | A. S                  |          |
|     |               |          |    | Dents               | Haut Bas                 |           |             | -                  | Qualification          | R 🔻    | r          | LMDE           |    | 1      |    | 🥥 🝙                   | 4        |
|     |               |          |    | Réglé               | Feuille X Pas de feuille | <b>~</b>  |             |                    | Exopération            |        | 7          |                |    | 1      |    | + 😣                   | a        |
| Arr | êt de travail | jours    |    |                     |                          | R         | MO Lieu d'e | xécution Cabinet   | -                      |        |            | Forfait        | ~  |        |    | • •                   | -        |
| Ma  | atériaux      |          |    |                     |                          |           |             |                    |                        |        | <b>9 —</b> |                |    |        |    | Praticien NC          |          |
| Co  | ommentaire    |          |    |                     |                          |           |             |                    |                        |        |            |                |    |        |    |                       |          |
|     |               |          |    |                     |                          |           |             |                    |                        |        |            |                |    |        |    |                       |          |
|     |               |          |    |                     |                          |           |             |                    |                        |        |            |                |    |        |    |                       |          |

DETADTDACE 2

- Séance de fluor
- Sélection de l'acte
- Apparition en bas de la fenêtre de l'acte
- Un clic pour valider

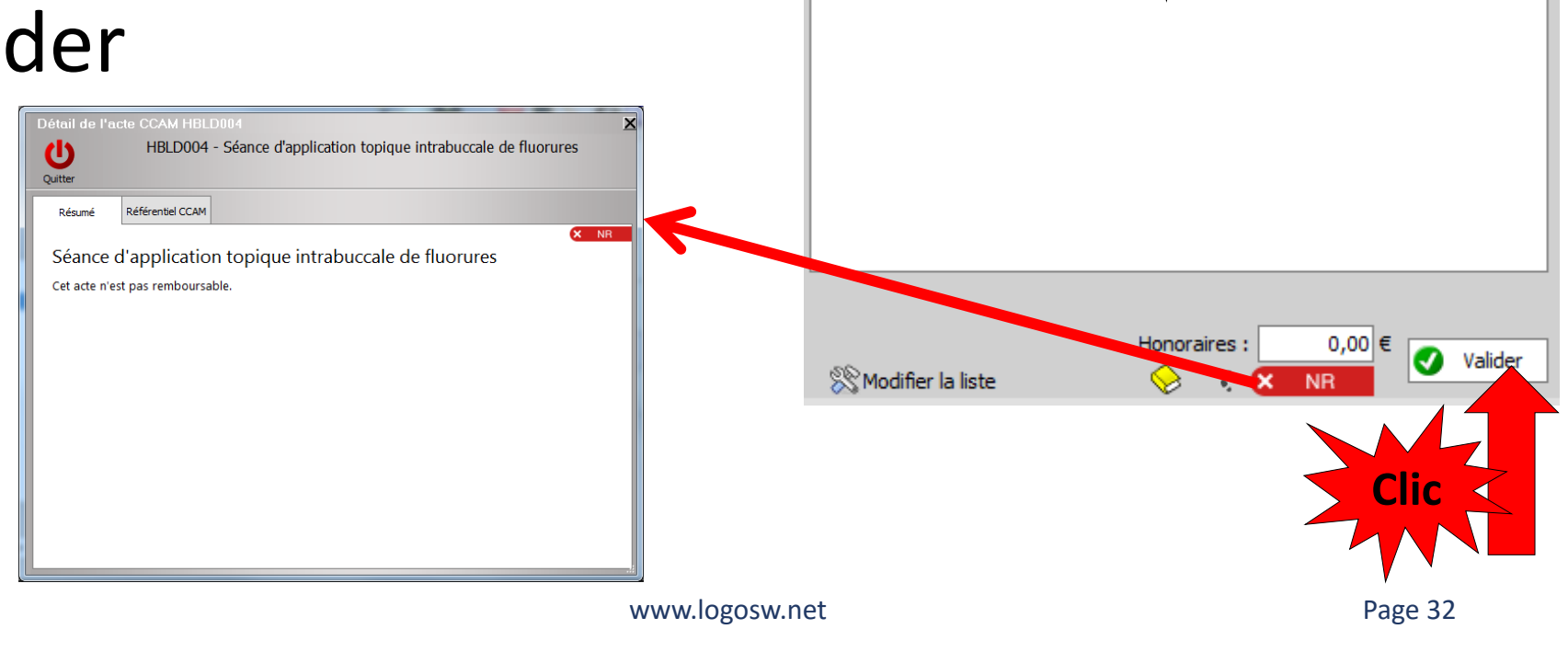

Prophylaxie

Application Application

Détartrage Eclaircissem Scellement

Ajustement occlusal par coronoplastie

ication topique de fluorures

e pour hypersensibilité dentinaire

de reminéralisation

---- Prophylaxie

- Séance de fluor **NR**
- Si votre acte n'est pas paramétré dans votre nomenclature personnelle, il suffira avant validation de rentrer les honoraires manuellement
- Pour récupérer automatiquement les honoraires une prochaine fois, il faudra paramétrer l'acte (par livre jaune)
- Si votre acte est déjà paramétré, les honoraires seront automatiquement présents

HBLD004

30,00€

www.logosw.net

• Clic sur « Valider »

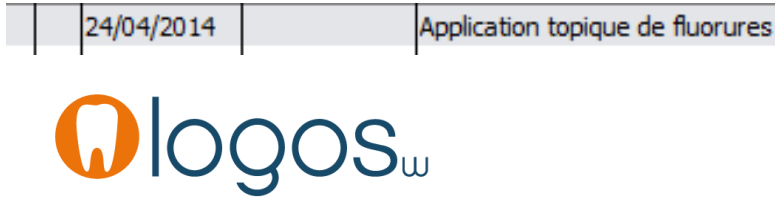

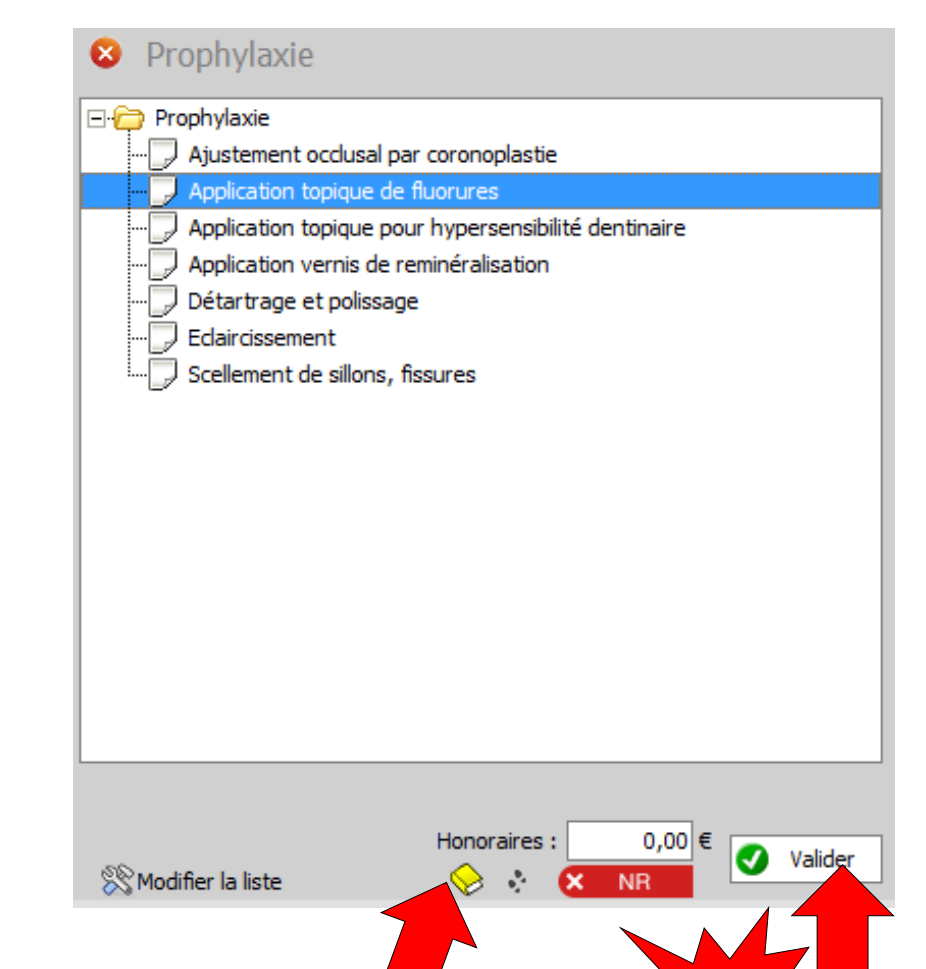

- Séance de vernis de reminéralisation
- Sélection de l'acte
- Apparition en bas de la fenêtre de l'acte
- Un clic pour valider

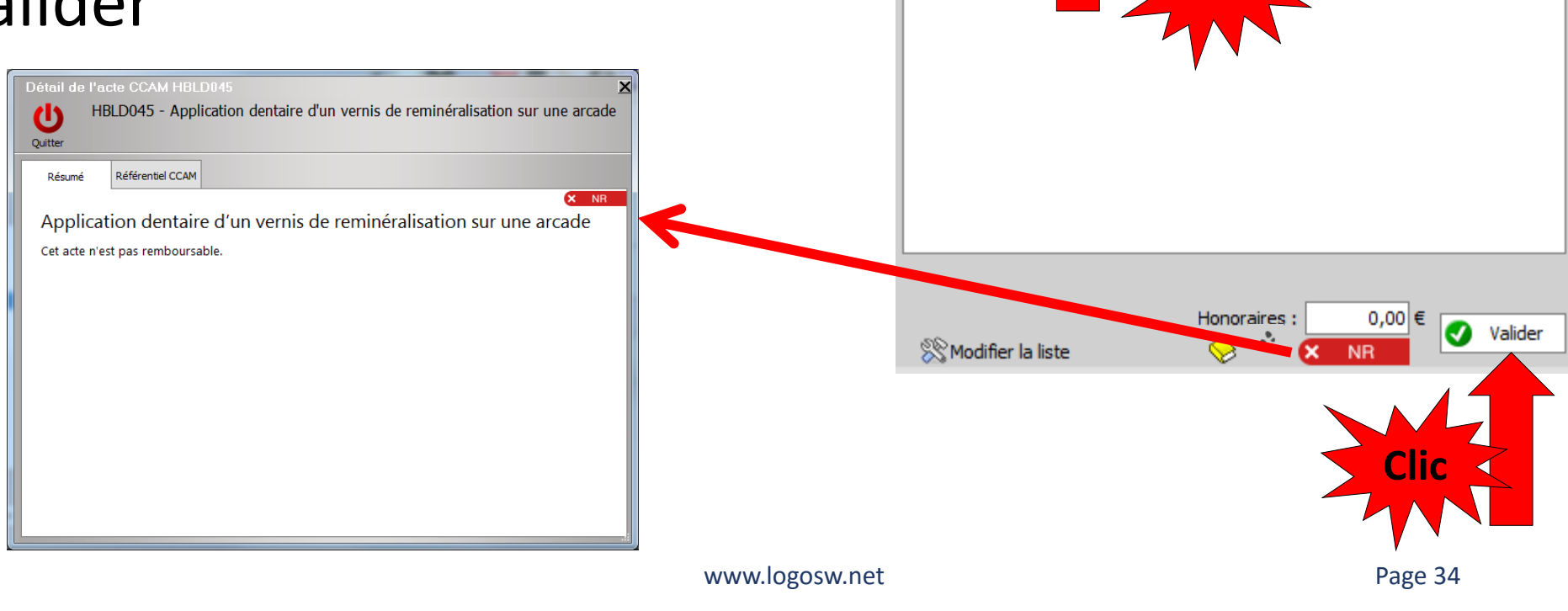

Prophylaxie

Ajustement occlusal par coronoplastie Application topique de fluorures

polissage

Application topique pour hypersensibilité dentinaire Application vernis de reminéralisation

Prophylaxie

Détart

Eclaircis Scelleme

- Séance de vernis de reminéralisation **NR**
- Si votre acte n'est pas paramétré dans votre nomenclature personnelle, il suffira de rentrer les honoraires manuellement
- Pour récupérer automatiquement les honoraires une prochaine fois, il faudra paramétrer l'acte (par livre jaune)
- Si votre acte est déjà paramétré, les honoraires seront automatiquement présents

VERNIS antibacté/reminéral

- Après sélection des dents
- Clic sur « Valider »

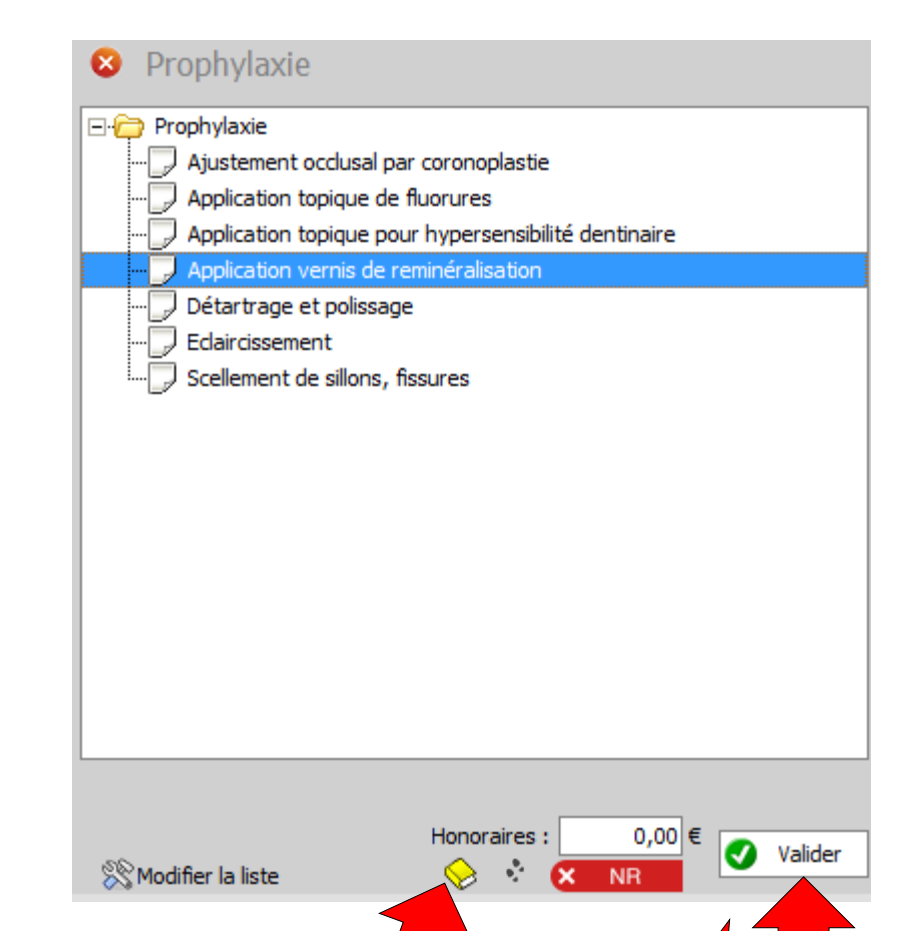

www.logosw.net

HBLD045

 De la même manière pour les autres actes de prophylaxie

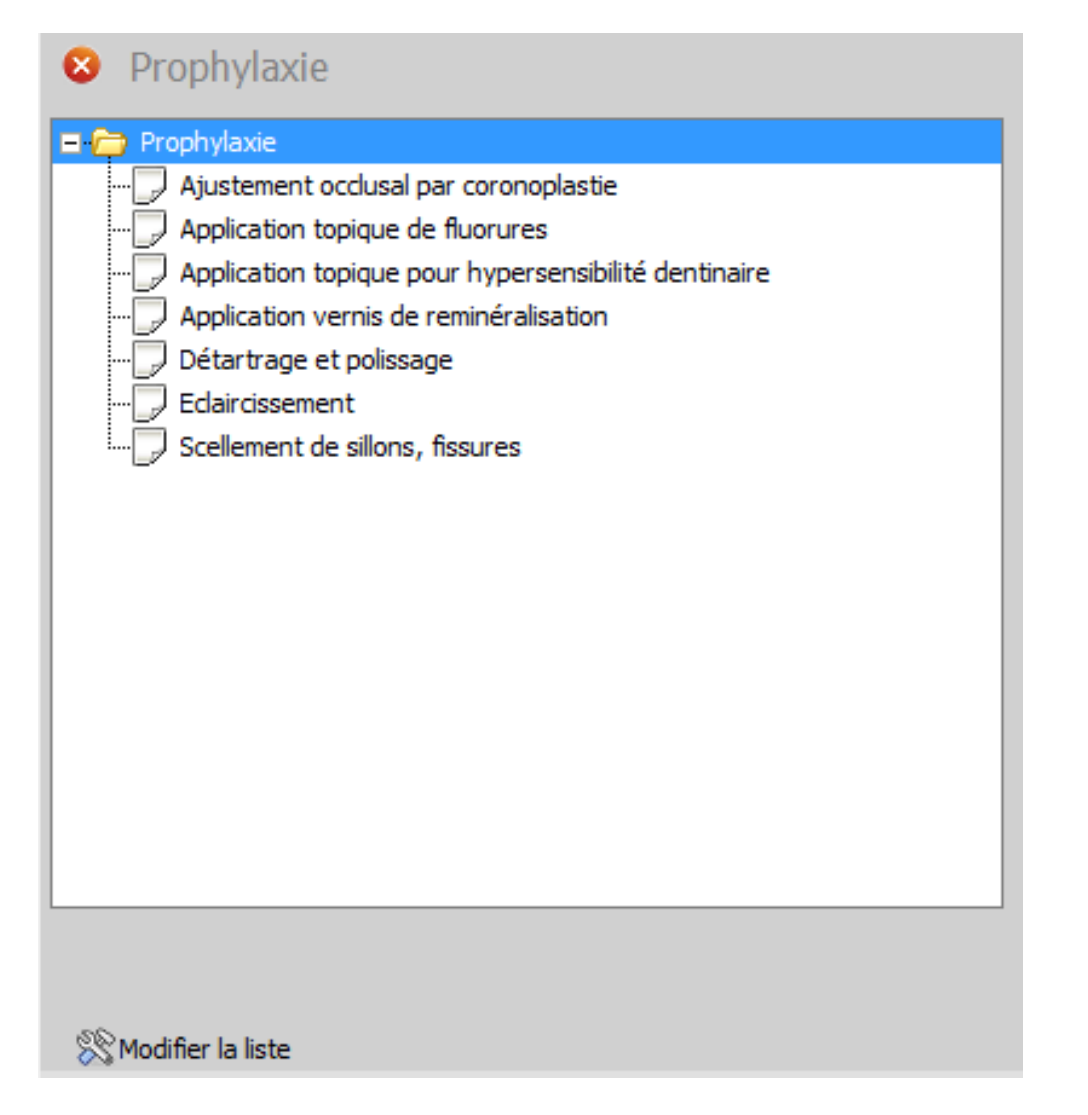

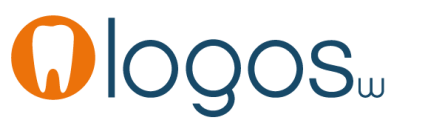

- Pour sortir d'un assistant
- Clic sur la croix
- Retour dans la fenêtre principale des assistants

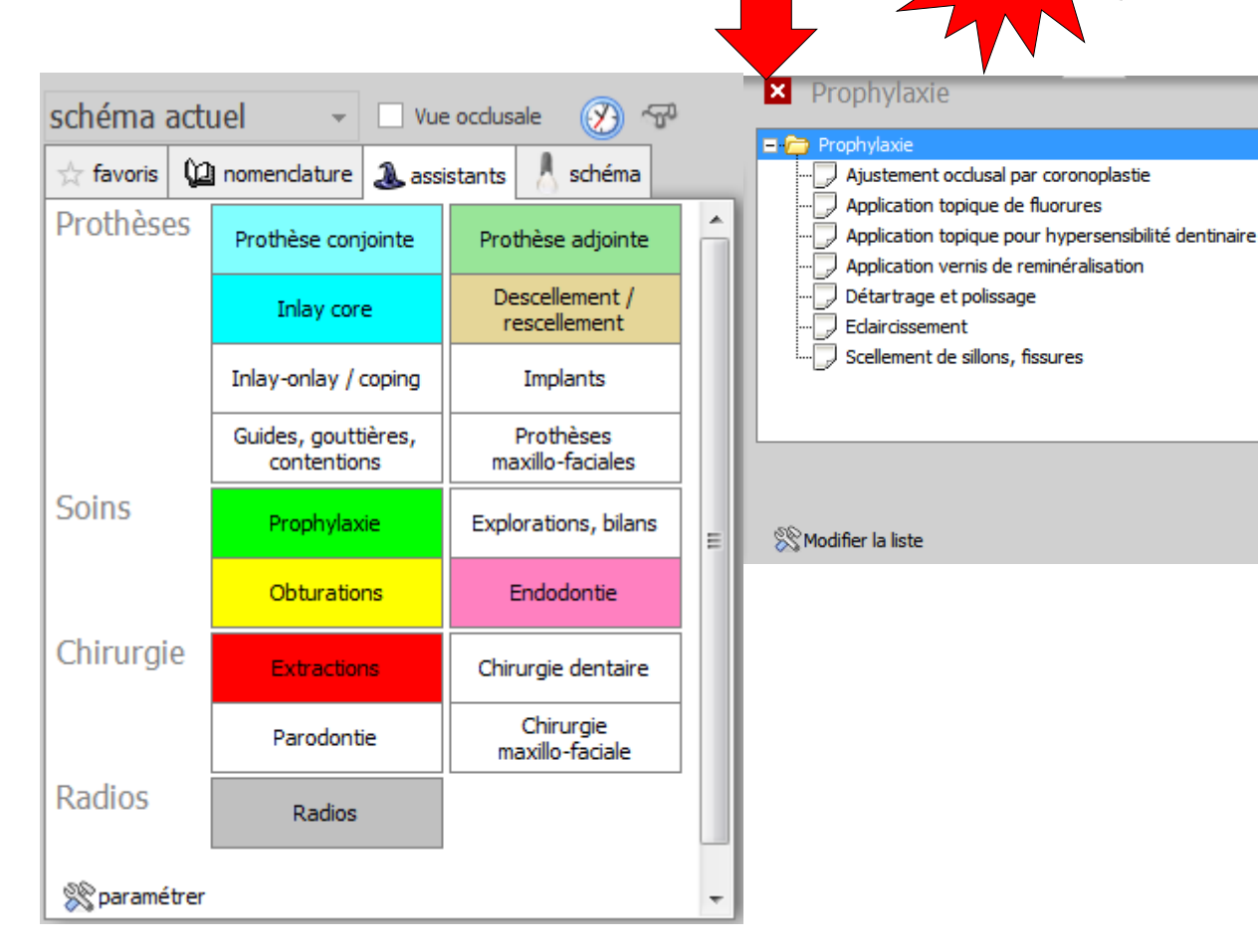

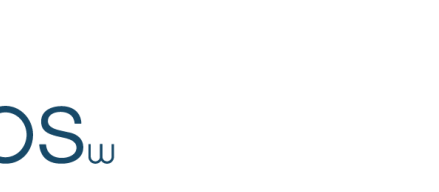

### **CCAM dentaire**

### La CCAM pour les nuls ; -))))))

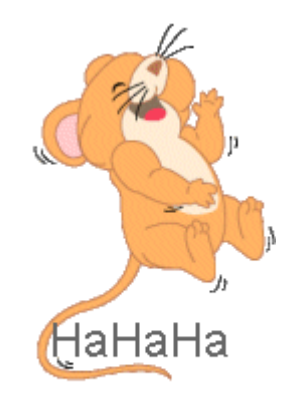

#### Plus simple, c'est difficile !....

| schéma act   | uel 🛛 👻 😒 🕅                        |                                |  |  |  |  |
|--------------|------------------------------------|--------------------------------|--|--|--|--|
| 🕁 favoris  🕻 | 🗋 nomenclature  🚨 ass              | sistants 🙏 schéma              |  |  |  |  |
| Prothèses    | Prothèse conjointe                 | Prothèse adjointe              |  |  |  |  |
|              | Inlay core                         | Descellement /<br>rescellement |  |  |  |  |
|              | Inlay-onlay / coping               | Implants                       |  |  |  |  |
|              | Guides, gouttières,<br>contentions | Prothèses<br>maxillo-faciales  |  |  |  |  |
| Soins        | Prophylaxie                        | Explorations, bilans           |  |  |  |  |
|              | Obturations                        | Endodontie                     |  |  |  |  |
| Chirurgie    | Extractions                        | Chirurgie dentaire             |  |  |  |  |
|              | Parodontie                         | Chirurgie<br>maxillo-faciale   |  |  |  |  |
| Radios       | Radios                             |                                |  |  |  |  |
| <br>         | r                                  |                                |  |  |  |  |

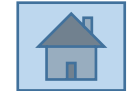

www.logosw.net